# EVF815

# Controlador en ejecución splittata por abatidores de temperatura, con interfaz de usuario con teclas a roce de tipo tactil e integrable en la unidad

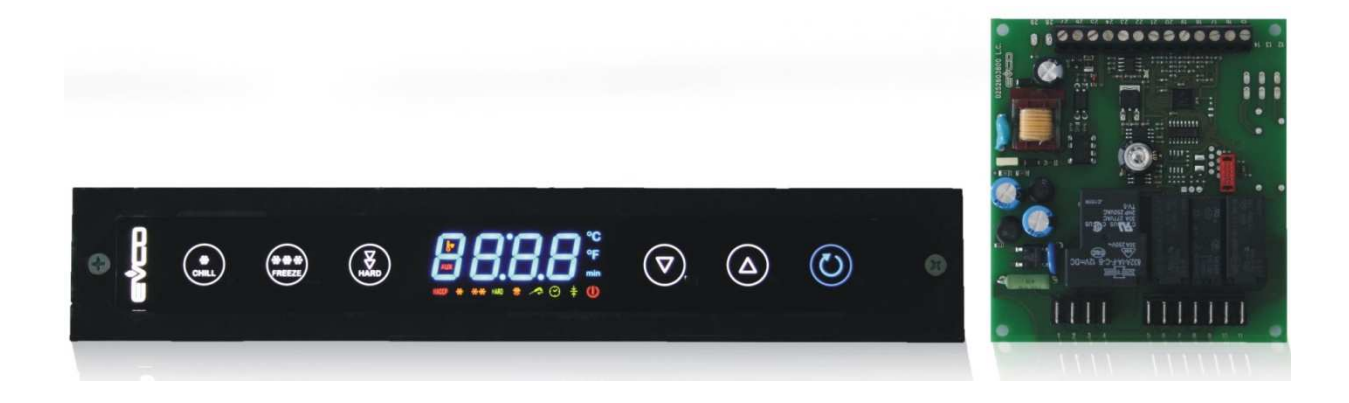

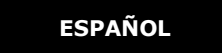

# MANUAL INSTALADOR ver. 2.0 código 144F815S204

pagina 1 di 68

<u>/</u>!

# Importante

# Importante

Ligeras cuidadosamente este documento antes de la instalación y antes del empleo del aparato y seguir todas las advertencias; conservar este documento con el aparato por consultas futuras.

Los siguientes símbolos respaldan la lectura del documento:

indica una sugerencia

indica una advertencia.

El aparato tiene que ser eliminado según las normativas locales respecto a la colección de las instrumentaciones eléctricas y electrónicas.

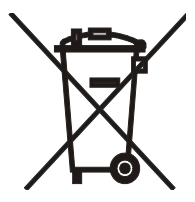

# Índice

| 1    | INTRODUCCIÓN                                                              | 5  |
|------|---------------------------------------------------------------------------|----|
| 1.1  | Introducción                                                              | 5  |
| 1.2  | Tablero sinóptico de las características jefe y los modelos disponibles   | 7  |
| 2    | DESCRIPCIÓN                                                               | 10 |
| 2.1  | Descripción interfaz de usuario                                           | 10 |
| 2.2  | Descripción modulo de control                                             | 11 |
| 3    | DIMENSIONES ES INSTALACIÓN                                                | 12 |
| 3.1  | Dimensionas interfaz de usuario                                           | 12 |
| 3.2  | Dimensionas módulo de control                                             | 12 |
| 3.3  | Instalación interfaz de usuario                                           | 13 |
| 3.4  | Instalación modulo de control                                             | 13 |
| 3.5  | Advertencias por la instalación                                           | 13 |
| 4    | EMPALME                                                                   | 14 |
| 4.1  | Empalme                                                                   | 14 |
| 4.1  | .1 Inserción de la resistencia de terminación                             | 15 |
| 4.2  | Advertencias por el empalme                                               | 15 |
| 5    | INTERFAZ DE USUARIO                                                       | 16 |
| 5.1  | Señas preliminares                                                        | 16 |
| 5.2  | Encendido / apagamiento del aparato                                       | 16 |
| 5.3  | El display                                                                | 16 |
| 5.4  | Visualización de la temperatura de la celda                               | 16 |
| 5.5  | Visualización de la temperatura notada por la sonda de pincho             | 17 |
| 5.6  | Visualización de la temperatura del evaporador                            | 17 |
| 5.7  | Activación de la desescarche de modo manual                               | 17 |
| 5.8  | Encendido / apagamiento de la luz de la celda de modo manual              | 18 |
| 5.9  | Bloque / desbloqueo del teclado                                           | 18 |
| 5.10 | Tacitazione del zumbador                                                  | 19 |
| 6    | FUNCIONAMIENTO                                                            | 20 |
| 6.1  | Señas preliminares                                                        | 20 |
| 6.2  | Derribo y conservación                                                    | 20 |
| 6.3  | Derribo hard y conservación                                               | 22 |
| 6.4  | Ultracongelacion y conservación                                           | 24 |
| 6.5  | Ultracongelacion soft y conservación                                      | 25 |
| 6.6  | Inicio del preenfriamiento                                                | 28 |
| 6.7  | Prueba por la verificación de la correcta inserción de la sonda de pincho | 28 |
| 6.8  | Encendido de la luz UV por el ciclo de esterilización                     | 29 |
| 6.9  | Calefacción de la sonda de pincho                                         | 29 |
| 7    | FUNCIÓN "HACCP"                                                           | 30 |
| 7.1  | Señas preliminares                                                        | 30 |
| 7.2  | Visualización de las informaciones relativas a las alarmas HACCP          | 31 |
| 7.3  | Cancelación de las informaciones relativas a las alarmas HACCP            | 32 |
| 8    | CUENTA DE LAS HORAS DE FUNCIONAMIENTO DEL COMPRESOR                       | 33 |
| 8.1  | Visualización de las horas de funcionamiento del compresor                | 33 |
| 8.2  | Cancelación de las horas de funcionamiento del compresor                  | 33 |
| 9    | CONFIGURACIÓN                                                             | 34 |
| 9.1  | Impostación del día y la hora real                                        | 34 |
|      | pagina 3 di 68                                                            |    |

| 9.2  | Imp                                                | ostación de los parámetros de configuración          | 34 |  |  |
|------|----------------------------------------------------|------------------------------------------------------|----|--|--|
| 9.3  | Restablecimiento de las impostaciones de fábrica35 |                                                      |    |  |  |
| 9.4  | Lista de los parámetros de configuración35         |                                                      |    |  |  |
| 10   | SEÑ                                                | ALES ES INDICACIONES                                 | 47 |  |  |
| 10.1 | S                                                  | eñales                                               | 47 |  |  |
| 10.2 | Ir                                                 | ndicaciones                                          | 50 |  |  |
| 11   | ALAI                                               | RMAS                                                 | 51 |  |  |
| 11.1 | Α                                                  | larmas                                               | 51 |  |  |
| 12   | ERR                                                | ORES                                                 | 53 |  |  |
| 12.1 | E                                                  | rrores                                               | 53 |  |  |
| 13   | ACC                                                | ESORIOS                                              | 55 |  |  |
| 13.1 | LI                                                 | ave de programación EVKEY                            | 55 |  |  |
| 13.  | 1.1                                                | Introducción                                         | 55 |  |  |
| 13.  | 1.2                                                | Descripción                                          | 55 |  |  |
| 13.  | 1.3                                                | Dimensiones                                          | 56 |  |  |
| 13.  | 1.4                                                | Upload de los parámetros de configuración            | 56 |  |  |
| 13.  | 1.5                                                | Download de los parámetros de configuración          | 56 |  |  |
| 13.2 | Ir                                                 | nterfaz serial TTL / RS-485 no optoisolata EVIF20TSX | 57 |  |  |
| 13.  | 2.1                                                | Introducción                                         | 57 |  |  |
| 13.  | 2.2                                                | Descripción                                          | 57 |  |  |
| 13.  | 2.3                                                | Dimensiones                                          | 57 |  |  |
| 13.  | 2.4                                                | Enlace al aparato                                    | 57 |  |  |
| 13.3 | С                                                  | aja de enlace EVPROG01                               | 58 |  |  |
| 13.  | 3.1                                                | Introducción                                         | 58 |  |  |
| 13.  | 3.2                                                | Descripción                                          | 58 |  |  |
| 13.  | 3.3                                                | Dimensiones                                          | 59 |  |  |
| 13.  | 3.4                                                | Enlace al aparato                                    | 60 |  |  |
| 14   | DAT                                                | OS TÉCNICOS                                          | 61 |  |  |
| 14.1 | D                                                  | atos técnicos                                        | 61 |  |  |

# 1 INTRODUCCIÓN

# 1.1 Introducción

EVF815 es un controlador digital estudiado por la gestión de abatidores de temperatura, integrable sea mecánicamente que estéticamente en la unidad, cuyo diseño y cuyas facilidades de limpieza revisten un papel importante.

El controlador dispone de:

- reloj
- zumbador de señal y alarma
- 3 entradas analógicas, sonda celda, sonda de pincho y sonda evaporador, por sondas PTC / NTC
- 2 entradas digitales, micro puerta y alta presión,
- 5 salidas digitales (relés electromecánicos) de cuyo 1 de 30 A. res. @ 250 VAC por la gestión del compresor, 2 de 16 A. res. @ 250 VAC por la gestión de la desescarche y un usufructo impostabile por resistencias de la puerta o ventilador del condensador, 2 de 8 A. res. @ 250 VAC por la gestión del ventilador del evaporador y un quinto usufructo impostabile por luz de la celda, calefacción sonda de pincho o luz UV; la desescarche puede ser de tipo eléctrico, a gas caliente, a aire o a aire con puerta abierta
- puerta serial con protocolo de comunicación MODBUS.

El aparato está capaz de administrar ciclos de derribo y conservación y ciclos de ultracongelacion y conservación, sea a temperatura que a tiempo y sea de tipo hard que de tipo soft.

Cada ciclo de funcionamiento puede ser precedido por un preenfriamiento; los ciclos a temperatura además son precedidos por una prueba sobre dos fases por la verificación de la correcta inserción de la sonda de pincho.

El aparato está disponible en ejecución "splittata", interfaz de usuario + módulo de control.

La interfaz de usuario se presenta tras una losa de metacrilato y es compuesta por un display custom por 4 digit, con iconos función, y de 6 teclas a roce de tipo tactil; la instalación es prevista a reverso panel, con cinta de doble cara.

El módulo de control se presenta en ficha a día; la instalación es prevista sobre superficie llana, con distanciadores.

Por la función "HACCP" es posible memorizar hasta 9 acontecimientos por cada uno de las 3 alarmas HACCP, alarma derribo a temperatura o a ultracongelacion a temperatura no concluida dentro de la duración máxima, alarma de temperatura de principio durante la conservación y alarma interrupción de la alimentación durante la conservación,; por cada alarma HACCP es posible memorizar el valor crítico, la fecha y la hora en que la alarma se ha manifestado y la duración.

Por la llave de programación EVKEY, de ordenar separadamente, es posible ejecutar el upload y el download de los parámetros de configuración.

Por una interfaz serial, de ordenar separadamente, además es posible conectar el controlador al sistema software Parameters Manager, a aquel de monitorización y supervisión de instalaciones RICS o al aparato por la grabación de datos, por el download de datos registrados, USB, por el upload y el download de parámetros de configuración EVUSBREC01.

#### Entre las muchas características también se señalan:

- grado de protección de la interfaz de usuario IP65
- conexión directa de las cargas, salva el usufructo administrado por la quinta salida digital,
- gestión de tres tipos de retroiluminación
- memorización del intervalo de desescarche
- gestión de las alarmas de temperatura
- cuenta de las horas de funcionamiento del compresor
- función "paro teclado."

# 1.2 Tablero sinóptico de las características jefe y los modelos disponibles

El siguiente tablero ilustra las características jefe del aparato y los modelos disponibles.

El carácter / indica que la característica es impostabile por un parámetro de configuración.

| Interfaz de usuario (ficha a día)                            | EVF815    |
|--------------------------------------------------------------|-----------|
| 290,0 x 50,5 mm (11,417 x 1,988 inch); L x H,                | •         |
| display custom de 4 digit, con iconos función,               | •         |
| número de teclas, a roce de tipo tactil,                     | 6         |
| pica decimal °C                                              | •         |
| Módulo de control (ficha a día)                              | EVF815    |
| 99,0 x 108,0 mm, 3,897 x 4,251 inch; L x H,                  | •         |
| Conexiones                                                   | EVF815    |
| faston + terminales a tornillos                              | •         |
| Alimentación                                                 | EVF815    |
| 115 230 VAC                                                  | •         |
| Entradas analógicas                                          | EVF815    |
| sonda celda                                                  | PTC / NTC |
| sonda de pincho                                              | PTC / NTC |
| sonda evaporador                                             | PTC / NTC |
| Entradas digitales, por contacto NA / NC,                    | EVF815    |
| micro puerta                                                 | •         |
| alta presión                                                 | •         |
| Salidas digitales, relés electromecánicos; A res. @ 250 VAC, | EVF815    |
| compresor                                                    | 30 A      |

| desescarche                                                                             | 16 A                                                            |
|-----------------------------------------------------------------------------------------|-----------------------------------------------------------------|
| ventilador del evaporador                                                               | 8 A                                                             |
| resistencias de la puerta / ventilador del<br>condensador                               | 16 A                                                            |
| luz de la celda / calefacción sonda de pincho / luz<br>UV                               | 8 A                                                             |
| Puertas de comunicación                                                                 | EVF815                                                          |
| puerta serial con protocolo de comunicación<br>MODBUS                                   | •                                                               |
| Otras características                                                                   | EVF815                                                          |
| grado de protección de la interfaz de usuario                                           | IP65                                                            |
| reloj                                                                                   | •                                                               |
| zumbador de señal y alarma                                                              | •                                                               |
| conexión directa de las cargas                                                          | salvo el usufructo administrado por la quinta salida<br>digital |
| gestión de tres tipos de retroiluminación                                               | •                                                               |
| gestión ciclos de derribo y conservación /<br>ultracongelacion y conservación           | •                                                               |
| gestión ciclos de funcionamiento a temperatura / a tiempo                               | •                                                               |
| gestión ciclos de funcionamiento hard / soft                                            | •                                                               |
| gestión de la prueba por la verificación de la correcta inserción de la sonda de pincho | •                                                               |
| memorización del intervalo de desescarche                                               | •                                                               |
| gestión de las alarmas de temperatura                                                   | •                                                               |
| cuenta de las horas de funcionamiento del compresor                                     | •                                                               |
| función "HACCP"                                                                         | •                                                               |
| función "paro teclado"                                                                  | •                                                               |

| contraseña de acceso a los parámetros de<br>configuración | • |
|-----------------------------------------------------------|---|
| restablecimiento de las impostaciones de fábrica          | • |

| Códigos | EVF815   |
|---------|----------|
| códigos | EVF815P9 |

Por ulteriores informaciones se vea el capítulo 14 "DATOS TÉCNICOS"; por otros modelos dirigir a la red venta Evco.

# 2 DESCRIPCIÓN

# 2.1 Descripción interfaz de usuario

El siguiente dibujo ilustra el aspecto de la interfaz de usuario de EVF815.

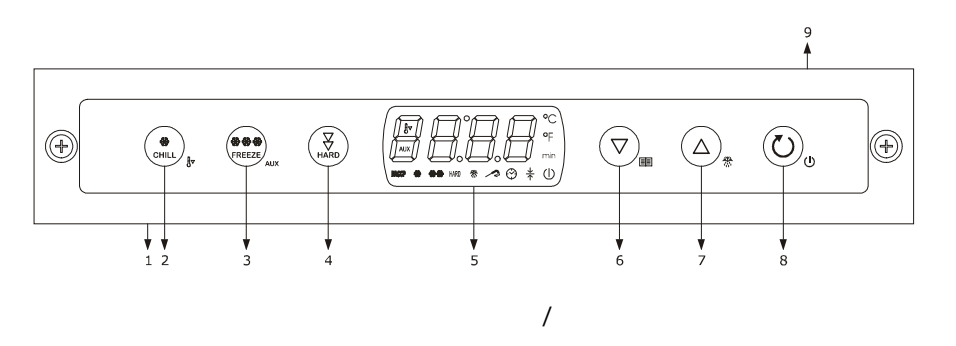

El siguiente tablero ilustra el sentido de las partes de la interfaz de usuario de EVF815.

| Parte | Significado                                                                                                    |
|-------|----------------------------------------------------------------------------------------------------|
| 1     | puerta de comunicación con el módulo de control, señal,                                                                     |
| 2     | palpo derribo                                                                                                    |
| 3     | palpo ultracongelacion / auxiliar, sucesivamente también denominado "tecla<br>ULTRACONGELACION"                             |
| 4     | palpo derribo hard o ultracongelacion soft, sucesivamente también denominado "tecla<br>HARD / SOFT"                         |
| 5     | display                                                                                                    |
| 6     | palpo disminución, sucesivamente también denominado "tecla DOWN"                                                            |
| 7     | palpo incremento, sucesivamente también denominado "tecla UP"                                                               |
| 8     | palpo encendido / apagamiento / inicio ciclo / interrupción ciclo, denominado también<br>sucesivamente "tecla START / STOP" |
| 9     | puerta de comunicación con el módulo de control, alimentación,                                                              |

Por ulteriores informaciones se vean los capítulos siguientes.

# 2.2 Descripción modulo de control

El siguiente dibujo ilustra el aspecto del módulo de control de EVF815.

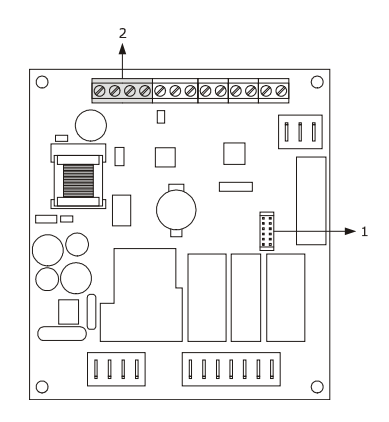

El siguiente tablero ilustra el sentido de las partes del módulo de control de EVF815.

| Parte | Significado                                                              |
|-------|--------------------------------------------------------------------------|
| 1     | puerta serial con protocolo de comunicación MODBUS                       |
| 2     | puerta de comunicación con la interfaz de usuario, señal y alimentación, |

Por ulteriores informaciones se vean los capítulos siguientes.

1

# **3 DIMENSIONES ES INSTALACIÓN**

## **3.1** Dimensionas interfaz de usuario

El siguiente dibujo ilustra las dimensiones de la interfaz de usuario de EVF815; las dimensiones son expresadas en mm, en.

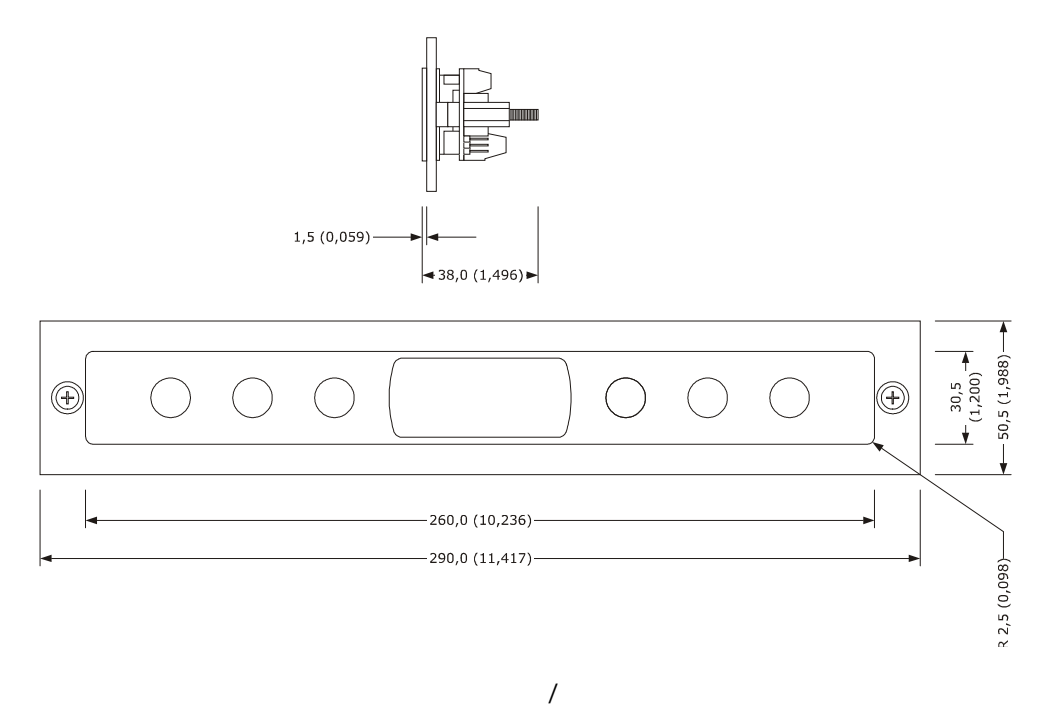

## 3.2 Dimensionas módulo de control

El siguiente dibujo ilustra las dimensiones del módulo de control de EVF815; las dimensiones son expresadas en mm, en.

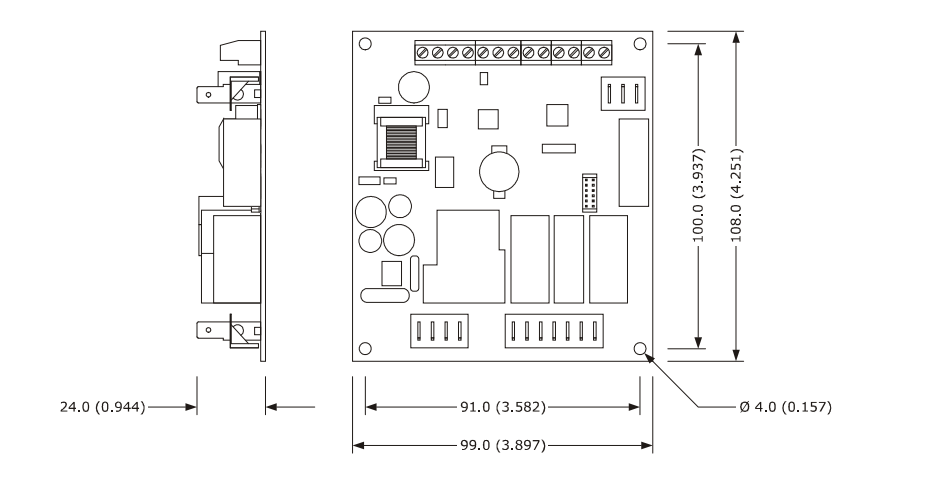

# **3.3** Instalación interfaz de usuario

A reverso panel, con cinta de doble cara.

# 3.4 Instalación modulo de control

Sobre superficie llana, con distanciadores.

## 3.5 Advertencias por la instalación

- cerciorarse que las condiciones de trabajo del aparato (temperatura de empleo) humedad de empleo, etcétera,
   regresen en los límites indicados; se vea el capítulo 14 "DATOS TÉCNICOS"
- no instales el aparato en proximidad de fuentes de calor (resistencias) partidarios del aire caliente, etcétera,,
   de aparatos con fuertes imanes, grandes difusores, etcétera,, de lugares sometidos a la luz solar directa, lluvia,
   humedad, polvo excesivo, vibraciones mecánicas o sacudidas
- eventuales partos metálicos en proximidad del módulo de control tienen que ser a una distancia tal que no comprometer las distancias de seguridad
- cerciorarse que el display sea perfectamente adherente al metacrilato
- en conformidad con las normativas sobre la seguridad, la protección contra eventuales contactos con las partes eléctricas tiene que ser asegurada a través de una correcta instalación del aparato; todas las partes que aseguran la protección tienen que ser fijadas de modo tal por no poder ser removidas sin la ayuda de un utensilio.

# 4 EMPALME

## 4.1 Empalme

El siguiente dibujo ilustra el empalme de EVF815.

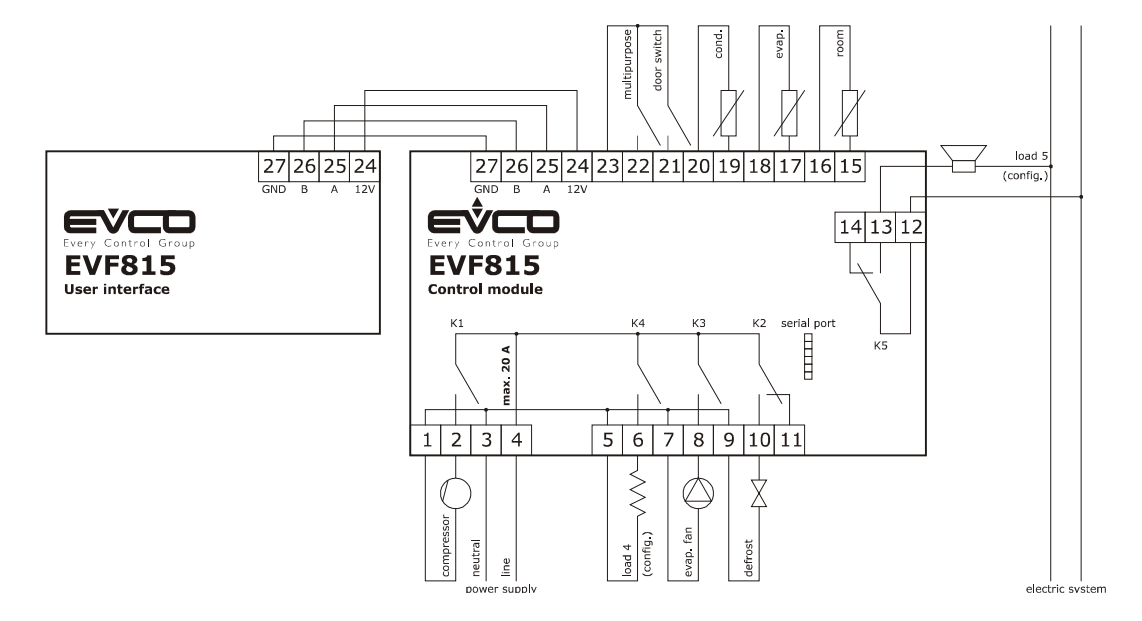

- El usufructo administrado por la salida K4 depende del parámetro u1, en el modo siguiente:
- resistencias de la puerta, u1 = 0, impostación predefinida,
- ventilador del condensador, u1 =1).

Por las impostaciones relativas a los parámetros se vea el capítulo 9 "CONFIGURACIÓN."

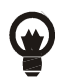

El usufructo administrado por la salida K5 depende del parámetro u11, en el modo siguiente:

- luz de la celda, u11 = 0, impostación predefinida,
- calefacción sonda de pincho, u11 = 1,
- luz UV, u11 =2).

Por las impostaciones relativas a los parámetros se vea el capítulo 9 "CONFIGURACIÓN."

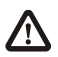

La puerta serial es la puerta por el enlace del controlador a los partidarios ulteriores producidos:

- Ilave de programación EVKEY
- arregla software de plató-up Parameters Manager
- sistema de monitorización y supervisión de instalaciones RICS
- aparato por la grabación de datos, por el download de datos registrados, calle USB, por el upload y el download de parámetros de configuración EVUSBREC01.

La puerta no tiene que ser utilizada al mismo tiempo con más que uno de estos productos.

#### 4.1.1 Inserción de la resistencia de terminación

Para reducir las reflexiones sobre la señal transmitida a lo largo de los cables que conectan la interfaz de usuario al módulo de control, es necesario insertar la resistencia de terminación.

Para insertar la resistencia de terminación posicionar el jumper en el modo ilustrado en el siguiente dibujo.

/

Para desconectar la resistencia de terminación posicionar el jumper en el modo ilustrado en el siguiente dibujo.

## 4.2 Advertencias por el empalme

- no obres sobre los morsettiere del aparato utilizando avvitatori eléctricos o neumáticos
- si el aparato ha sido llevado por un lugar frío a un calor, la humedad podría condensar al interior; esperar acerca de una hora antes de alimentarlo

/

- cerciorarse que la tensión de alimentación, la frecuencia eléctrica y la potencia eléctrica del aparato correspondan a las de la alimentación local; se vea el capítulo 14 "DATOS TÉCNICOS"
- desconectar la alimentación del aparato antes de proceder con cualquier tipo de manutención
- no utilices el aparato como aparato de seguridad
- por las reparaciones y por informaciones riguardanti el aparato dirigir a la red venta Evco.

# 5 INTERFAZ DE USUARIO

## 5.1 Señas preliminares

Existen los siguientes estados de funcionamiento:

- el estado "off", el aparato no es alimentado,
- el estado "stand-by", el aparato es alimentado y es apagado,
- el estado "on", el aparato es alimentado, es encendido y está en espera del inicio de un ciclo de funcionamiento,
- el estado "run", el aparato es alimentado, es encendido y está en curso un ciclo de funcionamiento.

Sucesivamente, con "encendido" del aparato se entiende el paso del estado "stand-by" al estado "on" y con "apagamiento" del aparato se entiende el paso del estado "on" al estado "stand-by."

Si se manifiesta una interrupción de la alimentación durante el estado "stand-by" o durante el estado "on", al restablecimiento de la alimentación el aparato prometerá el mismo estado.

Si se manifiesta una interrupción de la alimentación durante el estado "run", al restablecimiento de la alimentación el aparato funcionará en el modo siguiente:

- si estuviera en curso un derribo a temperatura o a un ultracongelacion a temperatura, éste será reavivado principio
- si estuviera en curso un derribo a tiempo o a un ultracongelacion a tiempo, éste será reavivado por el instante en que la interrupción de la alimentación se habrá manifestado
- si estuviera en curso una conservación, será prometida la conservación.

## 5.2 Encendido / apagamiento del aparato

Obrar en el modo siguiente:

- 1. Cerciorarse que el teclado no sea parado y que no esté en curso alguno procedimiento.
- 2. Tiernas comprimido la tecla START / STOP por 1 s: el LED / se encenderá / apagará.

## 5.3 El display

Durante el estado "off" y durante el estado "stand-by" el display es apagado.

Durante el estado "on" el display visualiza la temperatura de la celda.

Durante el estado "run" el aparato funcionará en el modo siguiente:

- si está en curso un derribo a temperatura o a un ultracongelacion a temperatura, el display visualizará la temperatura notada por la sonda de pincho
- si está en curso un derribo a tiempo o a un ultracongelacion a tiempo, el display visualizará el tiempo restante de la duración de éste
- si está en curso una conservación, el display visualizará la temperatura de la celda.

## 5.4 Visualización de la temperatura de la celda

Obrar en el modo siguiente:

- 1. Cerciorarse que el teclado no sea parado y que no esté en curso alguno procedimiento.
- 2. Tiernas comprimido la tecla DOWN por 1 s: el display visualizará el primer label disponible.
- 3. Pulsar y soltar la tecla UP o la tecla DOWN para seleccionar "Pb1."
- 4. Pulsar y soltar la tecla DERRIBO: el display visualizará la temperatura de la celda.

Para salir del procedimiento obrar en el modo siguiente:

- 5. Pulsar y soltar la tecla DERRIBO o no obres por 15 s: el display de nuevo "Pb1" visualizará.
- Pulsar y soltar la tecla UP o la tecla DOWN hasta cuando el display visualiza el tamaño indicado en el párrafo5.3
   "el display" o no obres por 60 s.

# 5.5 Visualización de la temperatura notada por la sonda de pincho

Obrar en el modo siguiente:

- 1. Cerciorarse que el teclado no sea parado y que no esté en curso alguno procedimiento.
- 2. Tiernas comprimido la tecla DOWN por 1 s: el display visualizará el primer label disponible.
- 3. Pulsar y soltar la tecla UP o la tecla DOWN para seleccionar "Pb2."
- 4. Pulsar y soltar la tecla DERRIBO: el display visualizará la temperatura notada por la sonda de pincho.

Para salir del procedimiento obrar en el modo siguiente:

- 5. Pulsar y soltar la tecla DERRIBO o no obres por 15 s: el display de nuevo "Pb2" visualizará.
- Pulsar y soltar la tecla UP o la tecla DOWN hasta cuando el display visualiza el tamaño indicado en el párrafo5.3
   "el display" o no obres por 60 s.

Si la sonda de pincho no es habilitada, o bien si el parámetro P3 es programado a 0, el label "Pb2" no será visualizado.

## 5.6 Visualización de la temperatura del evaporador

Obrar en el modo siguiente:

- 1. Cerciorarse que el teclado no sea parado y que no esté en curso alguno procedimiento.
- 2. Tiernas comprimido la tecla DOWN por 1 s: el display visualizará el primer label disponible.
- 3. Pulsar y soltar la tecla UP o la tecla DOWN para seleccionar "Pb3."
- 4. Pulsar y soltar la tecla DERRIBO: el display visualizará la temperatura del evaporador.

Para salir del procedimiento obrar en el modo siguiente:

- 5. Pulsar y soltar la tecla DERRIBO o no obres por 15 s: el display de nuevo "Pb3" visualizará.
- Pulsar y soltar la tecla UP o la tecla DOWN hasta cuando el display visualiza el tamaño indicado en el párrafo5.3
   "el display" o no obres por 60 s.

Si la sonda evaporador no es habilitado, o bien si el parámetro P4 es programado a 0, el label "Pb3" no será visualizado.

# 5.7 Activación de la desescarche de modo manual

Obrar en el modo siguiente:

- 1. Cerciorarse que esté en curso una conservación.
- 2. Cerciorarse que el teclado no sea parado y que no esté en curso alguno procedimiento.
- 3. Tiernas comprimido la tecla UP por 4 s: el LED / se encenderá.

Si la sonda evaporador es habilitado, o bien si el parámetro P4 es programado a 1 y a la activación de la desescarche la temperatura del evaporador está por encima de aquella establecida con el parámetro d2, la desescarche no será activado.

# 5.8 Encendido / apagamiento de la luz de la celda de modo manual

Obrar en el modo siguiente:

- 1. Cerciorarse que el parámetro u11 sea programado a0.
- 2. Cerciorarse que no esté en curso alguno procedimiento.
- 3. Pulsar y soltar la tecla ULTRACONGELACION por 1 s: el LED AUX se encenderá / apagará.

### 5.9 Bloque / desbloqueo del teclado

Para parar el teclado obrar en el modo siguiente:

- 1. Cerciorarse que no esté en curso alguno procedimiento.
- 2. Tiernas comprimido la tecla DOWN y la tecla START / STOP por 1 s: el display visualizará "Loc" por 1 s.

Si el teclado es parado, no serán permitidas las siguientes operaciones:

- encendido / apagamiento del aparato
- visualización de la temperatura de la celda, con el procedimiento indicado en el párrafo5.4)
- visualización de la temperatura notada por la sonda de pincho, con el procedimiento indicado en el párrafo5.5)
- visualización de la temperatura del evaporador
- activación de la desescarche de modo manual
- inicio / interrupción de un ciclo de funcionamiento
- encendido de la luz UV por el ciclo de esterilización
- calefacción de la sonda de pincho
- visualización de las informaciones relativas a las alarmas HACCP
- cancelación de las informaciones relativas a las alarmas HACCP
- visualización de las horas de funcionamiento del compresor
- cancelación de las horas de funcionamiento del compresor
- impostación del día y la hora real.

#### Para desbloquear el teclado obrar en el modo siguiente:

- 1. Cerciorarse que no esté en curso alguno procedimiento.
- 2. Tiernas comprimido la tecla DOWN y la tecla START / STOP por 1 s: el display visualizará "UnL" por 1 s.

# 5.10 Tacitazione del zumbador

Obrar en el modo siguiente:

- 1. Cerciorarse que no esté en curso alguno procedimiento.
- 2. Pulsar y soltar una tecla.

# 6 FUNCIONAMIENTO

## 6.1 Señas preliminares

Los aparatos están capaz de administrar los siguientes tipos de ciclos de funcionamiento:

- derribo y conservación
- derribo hard y conservación
- ultracongelacion y conservación
- ultracongelacion soft y conservación.

Por ulteriores informaciones se vean los párrafos siguientes.

Cada ciclo de funcionamiento puede ser precedido por un preenfriamiento; se vea el párrafo6.6 "preenfriamiento."

Los ciclos a temperatura son precedidos por una prueba por la verificación de la correcta inserción de la sonda de pincho; se vea el párrafo6.7 "pruebas por la verificación de la correcta inserción de la sonda de pincho"; los ciclos a tiempo no son precedidos por ningunas pruebas.

Si la sonda de pincho no es habilitada, o bien si el parámetro P3 es programado a 0, los ciclos a temperatura serán encaminados a tiempo.

Además es posible contar siguientes funciones:

- encendido de la luz UV ciclo de esterilización
- calefacción de la sonda de pincho.

Por ulteriores informaciones se vean los párrafos siguientes.

## 6.2 Derribo y conservación

El ciclo de derribo a temperatura y a conservación les es dividido en las partidarias dos fases:

- derribo
- conservación.

A la conclusión de una fase el aparato pasa automáticamente a la siguiente.

Para encaminar el ciclo obrar en el modo indicado:

- 1. Cerciorarse que el aparato esté en el estado "on."
- 2. Cerciorarse que el teclado no sea parado y que no esté en curso alguno procedimiento.
- 3. Pulsar y soltar la tecla DERRIBO: el LED / relampagueará.

Si el parámetro r21 es programado a 1, comprimir y conceder la tecla DERRIBO para encaminar el ciclo a tiempo: el LED y el LED relampaguearán y el LED se apagará, comprimir y conceder de nuevo la tecla DERRIBO para encaminar el ciclo a temperatura.

- 4.1 Si el parámetro r19 es programado a 0, el display visualizará el setpoint de trabajo durante el derribo; es posible también programar este valor por el parámetro r7.
  Si el parámetro r21 es programado a 1 y se ha decidido encaminar el ciclo a tiempo, el display visualizará la duración del derribo; es posible también programar este valor por el parámetro r1.
- 4.2 Si el parámetro r19 es programado a 1, el display visualizará la temperatura de fino derribo; es posible también programar este valor por el parámetro r3.

Si el parámetro r21 es programado a 1 y se ha decidido encaminar el ciclo a tiempo, el display visualizará la duración del derribo; es posible también programar este valor por el parámetro r1.

- 4.3 Pulsar y soltar la tecla UP o la tecla DOWN entrar 15 s para modificar el valor del parámetro.
- 5. Pulsar y soltar la tecla START / STOP: el LED / quedará establemente encendido y será encaminado la prueba por la verificación de la correcta inserción de la sonda de pincho; se vea el párrafo6.7 "pruebas por la verificación de la correcta inserción de la sonda de pincho."

Si el parámetro r21 es programado a 1 y se ha decidido encaminar el ciclo a tiempo, también el LED quedará establemente encendido y el ciclo será encaminado a tiempo.

- 5.1 Si la prueba es completada con éxito, el ciclo será encaminado.
  La cuenta de la duración máxima del derribo es encaminada a condición que la temperatura notada por la sonda de pincho sea debajo de aquella establecida con el parámetro r15.
- 5.2 Si la prueba no es completada con éxito, el ciclo será encaminado a tiempo.

Durante el derribo el display visualiza el tiempo restante de la duración del derribo y el LED / es encendido.

Para modificar el tiempo restante obrar en el modo indicado:

5.2.1 Pulsar y soltar de nuevo la tecla UP o la tecla DOWN para modificar el valor del tiempo: el display relampagueará.

5.2.2. No obres por 4 s: el display parará de relampaguear para quedar establemente encendido. Los siguientes parámetros establecen los siguientes valores:

- el parámetro r1 establece la duración del derribo
  - el parámetro r7 establece el setpoint de trabajo durante el derribo.

Para interrumpir el ciclo obrar en el modo indicado:

6. Tiernas comprimido la tecla START / STOP.

Durante el derribo el display visualiza la temperatura notada por la sonda de pincho y el LED / es encendido.

Los siguientes parámetros establecen los siguientes valores:

- el parámetro r3 establece la temperatura de fino derribo
- el parámetro r5 establece la duración máxima del derribo
- el parámetro r7 establece el setpoint de trabajo durante el derribo.

Para visualizar la temperatura de la celda Pulsar y soltar la tecla DERRIBO, la tecla ULTRACONGELACION o la tecla HARD / SOFT; para restablecer la normal visualización Pulsar y soltar de nuevo la misma tecla o no obres por 15 s.

Si la temperatura notada por la sonda de pincho alcanza la temperatura de fino derribo dentro de la duración máxima del derribo, el derribo será completado con éxito, el aparato pasará automáticamente a la conservación y al zumbador será activado por el tiempo establecido con el parámetro AA.

Para pagar el zumbador Pulsar y soltar una tecla.

Durante la conservación el display visualiza la temperatura notada por la sonda celda y el LED / es encendido.

El parámetro r10 establece el setpoint de trabajo durante la conservación.

Si la temperatura notada por la sonda de pincho no alcanza la temperatura de fino derribo dentro de la duración máxima del derribo, el derribo no será completado con éxito pero continuará, el LED / relampagueará y el zumbador será activado.

pagina 21 di 68

Para restablecer la normal visualización y pagar el zumbador Pulsar y soltar una tecla.

Para visualizar la temperatura de la celda Pulsar y soltar la tecla DERRIBO; para restablecer la normal visualización Pulsar y soltar de nuevo la tecla DERRIBO o no obres por 15 s.

Cuando la temperatura notada por la sonda de pincho alcanza la temperatura de fino derribo, el aparato pasa automáticamente a la conservación con las mismases modalidades ilustradas en precedencia.

### 6.3 Derribo hard y conservación

El ciclo de derribo hard a temperatura y a conservación les es dividido en las partidarias tres fases:

- fase hard del derribo
- derribo
- conservación.

A la conclusión de una fase el aparato pasa automáticamente a la siguiente.

Para encaminar el ciclo obrar en el modo indicado:

- 1. Cerciorarse que el aparato esté en el estado "on."
- 2. Cerciorarse que el teclado no sea parado y que no esté en curso alguno procedimiento.
- 3. Pulsar y soltar la tecla DERRIBO: el LED / relampagueará.
  - Si el parámetro r21 es programado a 1, comprimir y conceder la tecla DERRIBO para encaminar el ciclo a tiempo: el LED y el LED relampaguearán y el LED se apagará, comprimir y conceder de nuevo la tecla DERRIBO para encaminar el ciclo a temperatura.
- 4. Pulsar y soltar la tecla HARD / SOFT: el LED HARD relampagueará.
- 5.1 Si el parámetro r19 es programado a 0, el display visualizará el setpoint de trabajo durante el derribo; es posible también programar este valor por el parámetro r7.
  Si el parámetro r21 es programado a 1 y se ha decidido encaminar el ciclo a tiempo, el display visualizará la duración del derribo; es posible también programar este valor por el parámetro r1.
- 5.2 Si el parámetro r19 es programado a 1, el display visualizará la temperatura de fino derribo; es posible también programar este valor por el parámetro r3.
  Si el parámetro r21 es programado a 1 y se ha decidido encaminar el ciclo a tiempo, el display visualizará la duración del derribo; es posible también programar este valor por el parámetro r1.
- 5.3 Pulsar y soltar la tecla UP o la tecla DOWN entrar 15 s para modificar el valor del parámetro.
- 6. Pulsar y soltar la tecla START / STOP: el LED / y el LED HARD quedarán establemente encendidos y será encaminado la prueba por la verificación de la correcta inserción de la sonda de pincho; se vea el párrafo6.7 "pruebas por la verificación de la correcta inserción de la sonda de pincho."

Si el parámetro r21 es programado a 1 y se ha decidido encaminar el ciclo a tiempo, también el LED quedará establemente encendido y el ciclo será encaminado a tiempo.

- 6.1 Si la prueba es completada con éxito, el ciclo será encaminado.
   La cuenta de la duración máxima del derribo es encaminada a condición que la temperatura notada por la sonda de pincho sea debajo de aquella establecida con el parámetro r15.
- 6.2 Si la prueba no es completada con éxito, el ciclo será encaminado a tiempo.
   Durante la fase hard del derribo el display visualiza el tiempo restante de la duración del derribo y el LED / es encendido.

Para modificar el tiempo restante obrar en el modo indicado:

6.2.1 Pulsar y soltar de nuevo la tecla UP o la tecla DOWN para modificar el valor del tiempo: el display relampagueará.

6.2.2 No obres por 4 s: el display parará de relampaguear para quedar establemente encendido. Los siguientes parámetros establecen los siguientes valores:

el parámetro r9 establece el setpoint de trabajo durante la fase hard del derribo

el parámetro r14 establece la duración de la fase hard del derribo.

Durante el derribo el display visualiza el tiempo restante de la duración del derribo y el LED / es encendido.

Los siguientes parámetros establecen los siguientes valores:

el parámetro r1 establece la duración del derribo

el parámetro r7 establece el setpoint de trabajo durante el derribo.

Para interrumpir el ciclo obrar en el modo indicado:

7. Tiernas comprimido la tecla START / STOP.

Durante la fase hard del derribo el display visualiza la temperatura notada por la sonda de pincho y el LED / es encendido.

Los siguientes parámetros establecen los siguientes valores:

- el parámetro r5 establece la duración máxima del derribo
- el parámetro r9 establece el setpoint de trabajo durante la fase hard del derribo
- el parámetro r13 establece la temperatura de fin de la fase hard del derribo.

Para visualizar la temperatura de la celda Pulsar y soltar la tecla DERRIBO, la tecla ULTRACONGELACION o la tecla HARD / SOFT; para restablecer la normal visualización Pulsar y soltar de nuevo la misma tecla o no obres por 15 s.

Cuando la temperatura notada por la sonda de pincho alcanza la temperatura de fin de la fase hard del derribo, el aparato pasa automáticamente al derribo.

Durante el derribo el display visualiza la temperatura notada por la sonda de pincho y el LED / es encendido.

Los siguientes parámetros establecen los siguientes valores:

- el parámetro r3 establece la temperatura de fino derribo
- el parámetro r5 establece la duración máxima del derribo
- el parámetro r7 establece el setpoint de trabajo durante el derribo.

Para visualizar la temperatura de la celda Pulsar y soltar la tecla DERRIBO; para restablecer la normal visualización Pulsar y soltar de nuevo la tecla DERRIBO o no obres por 15 s.

Si la temperatura notada por la sonda de pincho alcanza la temperatura de fino derribo dentro de la duración máxima del derribo, el derribo será completado con éxito, el aparato pasará automáticamente a la conservación y al zumbador será activado por el tiempo establecido con el parámetro AA.

Para pagar el zumbador Pulsar y soltar una tecla.

Durante la conservación el display visualiza la temperatura notada por la sonda celda y el LED / es encendido.

El parámetro r10 establece el setpoint de trabajo durante la conservación.

Si la temperatura notada por la sonda de pincho no alcanza la temperatura de fino derribo dentro de la duración máxima del derribo, el derribo no será completado con éxito pero continuará, el LED / relampagueará y el zumbador será activado.

Para restablecer la normal visualización y pagar el zumbador Pulsar y soltar una tecla.

Para visualizar la temperatura de la celda Pulsar y soltar la tecla DERRIBO; para restablecer la normal visualización Pulsar y soltar de nuevo la tecla DERRIBO o no obres por 15 s.

Cuando la temperatura notada por la sonda de pincho alcanza la temperatura de fino derribo, el aparato pasa automáticamente a la conservación con las mismases modalidades ilustradas en precedencia.

### 6.4 Ultracongelacion y conservación

El ciclo de ultracongelacion a temperatura y a conservación les es dividido en las partidarias dos fases:

- ultracongelacion
- conservación.

A la conclusión de una fase el aparato pasa automáticamente a la siguiente.

Para encaminar el ciclo obrar en el modo indicado:

- 1. Cerciorarse que el aparato esté en el estado "on."
- 2. Cerciorarse que el teclado no sea parado y que no esté en curso alguno procedimiento.
- 3. Pulsar y soltar la tecla ULTRACONGELACION: el LED /, el LED / y el LED HARD relampaguearán. Si el parámetro r21 es programado a 1, comprimir y conceder la tecla SURGELAZIONE para encaminar el ciclo a tiempo: el LED, el LED, el LED HARD y el LED relampaguearán y el LED se apagará, comprimir y conceder de nuevo la tecla SURGELAZIONE para encaminar el ciclo a temperatura.
- 4.1 Si el parámetro r19 es programado a 0, el display visualizará el setpoint de trabajo durante el ultracongelacion; es posible también programar este valor por el parámetro r8.
  Si el parámetro r21 es programado a 1 y se ha decidido encaminar el ciclo a tiempo, el display visualizará la duración del surgelazione; es posible también programar este valor por el parámetro r2.
- 4.2 Si el parámetro r19 es programado a 1, el display visualizará la temperatura de fino ultracongelacion; es posible también programar este valor por el parámetro r4.
  Si el parámetro r21 es programado a 1 y se ha decidido encaminar el ciclo a tiempo, el display visualizará la duración del surgelazione; es posible también programar este valor por el parámetro r2.
- 4.3 Pulsar y soltar la tecla UP o la tecla DOWN entrar 15 s para modificar el valor del parámetro.

5. Pulsar y soltar la tecla START / STOP: el LED /, el LED / y el LED HARD quedarán establemente encendidos y será encaminado la prueba por la verificación de la correcta inserción de la sonda de pincho; se vea el párrafo6.7 "pruebas por la verificación de la correcta inserción de la sonda de pincho."

Si el parámetro r21 es programado a 1 y se ha decidido encaminar el ciclo a tiempo, también el LED quedará establemente encendido y el ciclo será encaminado a tiempo.

- 5.1 Si la prueba es completada con éxito, el ciclo será encaminado.
   La cuenta de la duración máxima del ultracongelacion es encaminada a condición que la temperatura notada por la sonda de pincho sea debajo de aquella establecida con el parámetro r15.
- 5.2 Si la prueba no es completada con éxito, el ciclo será encaminado a tiempo.
   Durante el ultracongelacion el display visualiza el tiempo restante de la duración del ultracongelacion y el LED / es encendido.

Para modificar el tiempo restante obrar en el modo indicado:

- 5.2.1 Pulsar y soltar de nuevo la tecla UP o la tecla DOWN para modificar el valor del
  - tiempo: el display relampagueará.

5.2.2 No obres por 4 s: el display parará de relampaguear para quedar establemente encendido. Los siguientes parámetros establecen los siguientes valores:

el parámetro r2 establece la duración del ultracongelacion

el parámetro r8 establece el setpoint de trabajo durante el ultracongelacion.

Para interrumpir el ciclo obrar en el modo indicado:

6. Tiernas comprimido la tecla START / STOP.

Durante el ultracongelacion el display visualiza la temperatura notada por la sonda de pincho y el LED / es encendido.

Los siguientes parámetros establecen los siguientes valores:

el parámetro r4 establece la temperatura de fino ultracongelacion

- el parámetro r6 establece la duración máxima del ultracongelacion
- el parámetro r8 establece el setpoint de trabajo durante el ultracongelacion.

Para visualizar la temperatura de la celda Pulsar y soltar la tecla DERRIBO, la tecla ULTRACONGELACION o la tecla HARD / SOFT; para restablecer la normal visualización Pulsar y soltar de nuevo la misma tecla o no obres por 15 s.

Si la temperatura notada por la sonda de pincho alcanza la temperatura de fino ultracongelacion dentro de la duración máxima del ultracongelacion, el ultracongelacion será completado con éxito, el aparato pasará automáticamente a la conservación y al zumbador será activado por el tiempo establecido con el parámetro AA.

Para pagar el zumbador Pulsar y soltar una tecla.

Durante la conservación el display visualiza la temperatura notada por la sonda celda y el LED / es encendido.

El parámetro r11 establece el setpoint de trabajo durante la conservación.

Si la temperatura notada por la sonda de pincho no alcanza la temperatura de fino ultracongelacion dentro de la duración máxima del ultracongelacion, el ultracongelacion no será completado con éxito pero continuará, el LED / relampagueará y el zumbador será activado.

Para restablecer la normal visualización y pagar el zumbador Pulsar y soltar una tecla.

Para visualizar la temperatura de la celda Pulsar y soltar la tecla ULTRACONGELACION; para restablecer la normal visualización Pulsar y soltar de nuevo la tecla ULTRACONGELACION o no obres por 15 s.

Cuando la temperatura notada por la sonda de pincho alcanza la temperatura de fino ultracongelacion, el aparato pasa automáticamente a la conservación con las mismases modalidades ilustradas en precedencia.

# 6.5 Ultracongelacion soft y conservación

El ciclo de ultracongelacion soft a temperatura y a conservación les es dividido en las partidarias tres fases:

- fase soft del ultracongelacion
- ultracongelacion
- conservación.

A la conclusión de una fase el aparato pasa automáticamente a la siguiente.

Para encaminar el ciclo obrar en el modo indicado:

- 1. Cerciorarse que el aparato esté en el estado "on."
- 2. Cerciorarse que el teclado no sea parado y que no esté en curso alguno procedimiento.
- 3. Pulsar y soltar la tecla ULTRACONGELACION: el LED /, el LED / y el LED HARD relampaguearán. Si el parámetro r21 es programado a 1, comprimir y conceder la tecla SURGELAZIONE para encaminar el ciclo a tiempo: el LED, el LED, el LED HARD y el LED relampaguearán y el LED se apagará, comprimir y conceder de nuevo la tecla SURGELAZIONE para encaminar el ciclo a temperatura.
- 4. Pulsar y soltar la tecla HARD / SOFT: el LED HARD se apagará.
- 5.1 Si el parámetro r19 es programado a 0, el display visualizará el setpoint de trabajo durante el ultracongelacion; es posible también programar este valor por el parámetro r8.
  Si el parámetro r21 es programado a 1 y se ha decidido encaminar el ciclo a tiempo, el display visualizará la duración del surgelazione; es posible también programar este valor por el parámetro r2.
- 5.2 Si el parámetro r19 es programado a 1, el display visualizará la temperatura de fino ultracongelacion; es posible también programar este valor por el parámetro r4.

Si el parámetro r21 es programado a 1 y se ha decidido encaminar el ciclo a tiempo, el display visualizará la duración del surgelazione; es posible también programar este valor por el parámetro r2.

- 5.3 Pulsar y soltar la tecla UP o la tecla DOWN entrar 15 s para modificar el valor del parámetro.
- 6. Pulsar y soltar la tecla START / STOP: el LED / y el LED / quedarán establemente encendidos y será encaminado la prueba por la verificación de la correcta inserción de la sonda de pincho; se vea el párrafo6.7 "pruebas por la verificación de la correcta inserción de la sonda de pincho."

Si el parámetro r21 es programado a 1 y se ha decidido encaminar el ciclo a tiempo, también el LED quedará establemente encendido y el ciclo será encaminado a tiempo.

- 6.1 Si la prueba es completada con éxito, el ciclo será encaminado.
   La cuenta de la duración máxima del ultracongelacion es encaminada a condición que la temperatura notada por la sonda de pincho sea debajo de aquella establecida con el parámetro r15.
- 6.2 Si la prueba no es completada con éxito, el ciclo será encaminado a tiempo. Durante la fase soft del ultracongelacion el display visualiza el tiempo restante de la duración del ultracongelacion y el LED / es encendido.

Para modificar el tiempo restante obrar en el modo indicado:

6.2.1 Pulsar y soltar de nuevo la tecla UP o la tecla DOWN para modificar el valor del

tiempo: el display relampagueará.

6.2.2 No obres por 4 s: el display parará de relampaguear para quedar establemente encendido. Los siguientes parámetros establecen los siguientes valores:

el parámetro r8 establece el setpoint de trabajo durante el ultracongelacion

el parámetro r14 establece la duración de la fase soft del ultracongelacion.

Durante el ultracongelacion el display visualiza el tiempo restante de la duración del ultracongelacion y el LED / es encendido.

Los siguientes parámetros establecen los siguientes valores:

- el parámetro r2 establece la duración del ultracongelacion
  - el parámetro r8 establece el setpoint de trabajo durante el ultracongelacion.

Para interrumpir el ciclo obrar en el modo indicado:

7. Tiernas comprimido la tecla START / STOP.

Durante la fase soft del ultracongelacion el display visualiza la temperatura notada por la sonda de pincho y el LED / es encendido.

Los siguientes parámetros establecen los siguientes valores:

- el parámetro r3 establece la temperatura de fin de la fase soft del ultracongelacion
- el parámetro r6 establece la duración máxima del ultracongelacion
- el parámetro r7 establece el setpoint de trabajo durante la fase soft del ultracongelacion.

Para visualizar la temperatura de la celda Pulsar y soltar la tecla DERRIBO, la tecla ULTRACONGELACION o la tecla HARD / SOFT; para restablecer la normal visualización Pulsar y soltar de nuevo la misma tecla o no obres por 15 s.

Cuando la temperatura notada por la sonda de pincho alcanza la temperatura de fin de la fase soft, el aparato pasa automáticamente al ultracongelacion.

Durante el ultracongelacion el display visualiza la temperatura notada por la sonda de pincho y el LED / es encendido.

Los siguientes parámetros establecen los siguientes valores:

- el parámetro r4 establece la temperatura de fino ultracongelacion
- el parámetro r6 establece la duración máxima del ultracongelacion
- el parámetro r8 establece el setpoint de trabajo durante el ultracongelacion.

Para visualizar la temperatura de la celda Pulsar y soltar la tecla ULTRACONGELACION; para restablecer la normal visualización Pulsar y soltar de nuevo la tecla ULTRACONGELACION o no obres por 15 s.

Si la temperatura notada por la sonda de pincho alcanza la temperatura de fino ultracongelacion dentro de la duración máxima del ultracongelacion, el ultracongelacion será completado con éxito, el aparato pasará automáticamente a la conservación y al zumbador será activado por el tiempo establecido con el parámetro AA.

Para pagar el zumbador Pulsar y soltar una tecla.

Durante la conservación el display visualiza la temperatura notada por la sonda celda y el LED / es encendido.

El parámetro r11 establece el setpoint de trabajo durante la conservación.

Si la temperatura notada por la sonda de pincho no alcanza la temperatura de fino ultracongelacion dentro de la duración máxima del ultracongelacion, el ultracongelacion no será completado con éxito pero continuará, el LED / relampagueará y el zumbador será activado.

Para restablecer la normal visualización y pagar el zumbador Pulsar y soltar una tecla.

Para visualizar la temperatura de la celda Pulsar y soltar la tecla ULTRACONGELACION; para restablecer la normal visualización Pulsar y soltar de nuevo la tecla ULTRACONGELACION o no obres por 15 s.

Cuando la temperatura notada por la sonda de pincho alcanza la temperatura de fino ultracongelacion, el aparato pasa automáticamente a la conservación con las mismases modalidades ilustradas en precedencia.

### 6.6 Inicio del preenfriamiento

Cada ciclo de funcionamiento puede ser precedido por un preenfriamiento.

Si el parámetro r22 es programado a 0, será permitido encaminar el preenfriamiento de modo manual; si el parámetro r22 es programado a 1, será permitido encaminar el preenfriamiento sea de modo automático que manual.

Para encaminar el preenfriamiento de modo automático, pasar del estado "stand-by" al estado "on", o bien encender el aparato.

Para encaminar el preenfriamiento de modo manual obrar en el modo indicado:

- 1. Cerciorarse que el aparato esté en el estado "on" o que esté en curso una conservación.
- 2. Cerciorarse que no esté en curso alguno procedimiento.
- 3. Tiernas comprimido la tecla DERRIBO por 1 s: el LED / relampagueará.

Para interrumpir el preenfriamiento obrar en el modo indicado:

4. Tiernas comprimido la tecla DERRIBO por 1 s o encaminar un ciclo de funcionamiento.

El parámetro r12 establece el setpoint de trabajo durante el preenfriamiento.

Cuando la temperatura de la celda alcanza aquella establecida con el parámetro r12 el preenfriamiento continúa, el LED / queda establemente encendido y el zumbador es activado por 1 s.

# 6.7 Prueba por la verificación de la correcta inserción de la sonda de pincho

Si la sonda de pincho es habilitada, o bien si el parámetro P3 es programado a 1, los ciclos a temperatura son precedidos por una prueba sobre dos fases por la verificación de la correcta inserción de la sonda de pincho.

La segunda fase sólo es ejecutada si la primera no es completada con éxito.

La primera fase es completada con éxito si la diferencia "temperatura notada por la sonda de pincho temperatura de la celda" es mayor del valor establecido con el parámetro r17 al menos en 3 controles sobre 5, los controles son ejecutados a intervalos de 10 s; considerar la diferencia sin señal.

La segunda fase es completada con éxito si la diferencia "temperatura notada por la sonda de pincho temperatura de la celda" es mayor de 1 °C / 1 °F, con respecto del control ejecutado en precedencia, al menos en 6 controles sobre 8, los controles son ejecutados a intervalos de tiempo a corresponsales a 1 / 8 del tiempo establecido con el parámetro r18; considerar la diferencia sin señal.

Si la prueba es completada con éxito, el ciclo será encaminado; si la prueba no es completada con éxito, el LED / relampagueará y el el zumbador será activado por el tiempo establecido con el parámetro r23.

Para encaminar en todo caso el ciclo a temperatura comprimir la tecla DERRIBO o la tecla ULTRACONGELACION; pasados 1 min de la señal que la prueba no ha sido completada con éxito sin haber obrado el ciclo es encaminado a tiempo.

Si el parámetro r17 es programado a0.0, la prueba no será ejecutada, ni el estreno ni la segunda fase.

## 6.8 Encendido de la luz UV por el ciclo de esterilización

Obrar en el modo siguiente:

- 1. Cerciorarse que el parámetro u11 sea programado a2.
- 2. Cerciorarse que el aparato esté en el estado "on" y que la puerta sea cerrada, o bien que la entrada micro puerta sea no activo.
- 3. Cerciorarse que el teclado no sea parado y que no esté en curso alguno procedimiento.
- 4. Tiernas comprimido la tecla ULTRACONGELACION por 1 s: el LED AUX se encenderá.

La luz UV es encendido por el tiempo establecido con el parámetro u6; la abertura de la puerta, o bien la activación de la entrada micro puerta provoca el apagamiento de la luz.

### 6.9 Calefacción de la sonda de pincho

Obrar en el modo siguiente:

- 1. Cerciorarse que el parámetro u11 sea programado a1.
- 2. Cerciorarse que el aparato esté en el estado "on" o que esté en curso una conservación y que la puerta sea abierta, o bien que la entrada micro puerta sea activa.
- 3. Cerciorarse que el teclado no sea parado y que no esté en curso alguno procedimiento.
- 4. Tiernas comprimido la tecla ULTRACONGELACION por 1 s: el LED / relampagueará y el LED AUX se encenderá.

La salida K5 es activado a lo sumo por el tiempo establecido con el parámetro u6 o hasta cuando la temperatura notada por la sonda de pincho alcanza aquella establecida con el parámetro u7; el cierre de la puerta, o bien la desactivación de la entrada micro puerta provoca la interrupción de la calefacción.

A la conclusión de la calefacción el zumbador es activado por 1 s.

# 7 FUNCIÓN "HACCP"

# 7.1 Señas preliminares

Por la función "HACCP" es posible memorizar hasta 9 acontecimientos por cada uno de las 3 alarmas HACCP, dopodiché el acontecimiento más reciente sovrascrive aquel más viejo.

El siguiente tablero ilustra las informaciones relativas a las alarmas HACCP que el aparato está capaz de memorizar.

|                                                                                                    |        |                                                                                                    | Fecha y aho | ra en |                                                                      |
|----------------------------------------------------------------------------------------------------|--------|----------------------------------------------------------------------------------------------------|-------------|-------|----------------------------------------------------------------------|
| Alarma                                                                                                    | Código | Valor crítico                                                                                                    | cuyo se     | ha    | Durada                                                               |
|                                                                                                    |        |                                                                                                    | manifestado |       |                                                                      |
| alarma derribo a<br>temperatura o a<br>ultracongelacion a<br>temperatura no<br>concluida dentro de la<br>duración máxima | Time   | la máxima<br>temperatura notada<br>por la sonda de pincho<br>después del derribo a<br>temperatura o al<br>ultracongelacion a<br>temperatura no<br>concluida dentro de la<br>duración máxima | él          |       | de 1 min a 99 h y a 59<br>min, parcial si la<br>alarma está en curso |
| alarma de<br>temperatura de<br>principio durante la<br>conservación                                                      | AY     | la máxima<br>temperatura de la<br>celda durante la<br>alarma                                                                                                    | él          |       | de 1 min a 99 h y a 59<br>min, parcial si la<br>alarma está en curso |
| alarma interrupción<br>de la alimentación<br>durante la<br>conservación                                                  | PF     | la temperatura de la<br>celda al<br>restablecimiento de la<br>alimentación                                                                                                    | él          |       | de 1 min a 99 h y a 59<br>min                                        |

Para evitar memorizar repetidamente alarmas interrupción de la alimentación, código "PF", cerciorarse que el aparato esté en el estado "stand-by" o en el estado "on" antes de desconectar de ello la alimentación.

Si la duración de la alarma interrupción de la alimentación, código "PF", es tal que provocar el error reloj, código "rtc", el aparato no memorizará ni la fecha y la hora en que la alarma se ha manifestado ni su duración.

El LED HACCP provee informaciones relativas al estado de la memoria de las alarmas HACCP del aparato; se vea el párrafo10.1 "señales."

# 7.2 Visualización de las informaciones relativas a las alarmas HACCP

Obrar en el modo siguiente:

- 1. Cerciorarse que el teclado no sea parado y que no esté en curso alguno procedimiento.
- 2. Tiernas comprimido la tecla DOWN por 1 s: el display visualizará el primer label disponible.
- 3. Pulsar y soltar la tecla UP o la tecla DOWN para seleccionar "LS."
- 4. Pulsar y soltar la tecla DERRIBO: el display visualizará el código de la alarma más reciente o bien uno de los códigos indicados en el tablero del párrafo7.1 "señas preliminares", seguidas por el número" 1", mayor es el número que sigue el código de la alarma y más viejo es la alarma.

Para visualizar las informaciones relativas a una alarma HACCP obrar en el modo siguiente:

- 5. Pulsar y soltar la tecla UP o la tecla DOWN para seleccionar un código de alarma, por ejemplo "AH3."
- 6. Pulsar y soltar la tecla DERRIBO: el LED HACCP parará de relampaguear para quedar establemente encendido y el display visualizará en sucesión, por ejemplo, las siguientes informaciones:

| Informaz. | Significado                                                                                 |
|-----------|---------------------------------------------------------------------------------------------|
| 8.0       | el valor crítico es de8.0 °C / 8 °F                                                         |
| Está      | el display está a punto de visualizar la fecha y la hora en que la alarma se ha manifestado |
| y11       | la alarma se ha manifestado en el 2011, continua)                                           |
| n03       | la alarma se ha manifestado en el mes de marzo, continua)                                   |
| d26       | la alarma se ha manifestado el 26 de marzo 2011                                             |
| h16       | la alarma se ha manifestado a las 16, continua)                                             |
| n30       | la alarma se ha manifestado a las 16 y 30                                                   |
| dur       | el display está a punto de visualizar la duración de la alarma                              |
| h01       | la alarma ha durado 1 h, continua)                                                          |
| n15       | la alarma ha durado 1 h y 15 min                                                            |
| AY3       | el código de alarma selecta                                                                 |

El display visualiza cada información por 1 s.

Para abandonar la sucesión de informaciones obrar en el modo siguiente:

Pulsar y soltar la tecla START / STOP: el display visualizará de nuevo el código de alarma selecta.Para salir del procedimiento obrar en el modo siguiente:

- 8. Abandonar la sucesión de informaciones.
- 9. Pulsar y soltar la tecla UP o la tecla DOWN hasta cuando el display visualiza el tamaño indicado en el párrafo5.3 "el display" o no obres por 60 s.

# 7.3 Cancelación de las informaciones relativas a las alarmas HACCP

Obrar en el modo siguiente:

- 1. Cerciorarse que el teclado no sea parado y que no esté en curso alguno procedimiento.
- 2. Tiernas comprimido la tecla DOWN por 1 s: el display visualizará el primer label disponible.
- 3. Pulsar y soltar la tecla UP o la tecla DOWN para seleccionar "rLS."
- 4. Pulsar y soltar la tecla DERRIBO: el display visualizará" 0."
- 5. Pulsar y soltar la tecla UP o la tecla DOWN entrar 15 s para programar" 149."
- 6. Pulsar y soltar la tecla DERRIBO o no obres por 15 s: el display visualizará "- - bombilla por 4 s y el LED HACCP se apagará, dopodiché el aparato saldrá automáticamente del procedimiento y el display visualizará el tamaño indicado en el párrafo5.3 "el display."

Si el aparato no ha memorizado alguna información relativa las alarmas HACCP, el label "rLS" no será visualizado.

# 8 CUENTA DE LAS HORAS DE FUNCIONAMIENTO DEL COMPRESOR

# 8.1 Visualización de las horas de funcionamiento del compresor

Obrar en el modo siguiente:

- 1. Cerciorarse que el teclado no sea parado y que no esté en curso alguno procedimiento.
- 2. Tiernas comprimido la tecla DOWN por 1 s: el display visualizará el primer label disponible.
- 3. Pulsar y soltar la tecla UP o la tecla DOWN para seleccionar "CH."
- 4. Pulsar y soltar la tecla DERRIBO: el display visualizará las horas de funcionamiento del compresor.

Para salir del procedimiento obrar en el modo siguiente:

- 5. Pulsar y soltar la tecla DERRIBO o no obres por 15 s: el display de nuevo "Pb2" visualizará.
- Pulsar y soltar la tecla UP o la tecla DOWN hasta cuando el display visualiza el tamaño indicado en el párrafo5.3 "el display" o no obres por 60 s.

# 8.2 Cancelación de las horas de funcionamiento del compresor

Obrar en el modo siguiente:

- 1. Cerciorarse que el teclado no sea parado y que no esté en curso alguno procedimiento.
- 2. Tiernas comprimido la tecla DOWN por 1 s: el display visualizará el primer label disponible.
- 3. Pulsar y soltar la tecla UP o la tecla DOWN para seleccionar "rCH."
- 4. Pulsar y soltar la tecla DERRIBO: el display visualizará" 0."
- 5. Pulsar y soltar la tecla UP o la tecla DOWN entrar 15 s para programar" 149."
- 6. Pulsar y soltar la tecla DERRIBO o no obres por 15 s: el display visualizará "- - bombilla por 4 s y el LED HACCP se apagará, dopodiché el aparato saldrá automáticamente del procedimiento y el display visualizará el tamaño indicado en el párrafo5.3 "el display."

# 9 CONFIGURACIÓN

## 9.1 Impostación del día y la hora real

Obrar en el modo siguiente:

- 1. Cerciorarse que el teclado no sea parado y que no esté en curso alguno procedimiento.
- 2. Tiernas comprimido la tecla DOWN por 1 s: el display visualizará el primer label disponible.
- 3. Pulsar y soltar la tecla UP o la tecla DOWN para seleccionar "rtc."

#### Para programar el año obrar en el modo siguiente:

- 4. Pulsar y soltar la tecla DERRIBO: el display visualizará "yy" seguido por los últimos dos números del año y el LED / relampagueará.
- 5. Pulsar y soltar la tecla UP o la tecla DOWN entrar 15 s para modificar el valor.

Para programar el mes obrar en el modo siguiente:

- 6. Pulsar y soltar la tecla DERRIBO durante la impostación del año: el display visualizará "nn" seguido por los dos números del mes.
- 7. Pulsar y soltar la tecla UP o la tecla DOWN entrar 15 s para modificar el valor.

Para programar el día del mes obrar en el modo siguiente:

- 8. Pulsar y soltar la tecla DERRIBO durante la impostación del mes: el display visualizará "dd" seguido por los dos números del mes.
- 9. Pulsar y soltar la tecla UP o la tecla DOWN entrar 15 s para modificar el valor.

Para programar la hora obrar en el modo siguiente:

- 10. Pulsar y soltar la tecla DERRIBO durante la impostación del día del mes: el display visualizará "hh" seguido por los dos números de la hora.
- 11. Pulsar y soltar la tecla UP o la tecla DOWN entrar 15 s para modificar el valor.

La hora es visualizada en el tamaño 24 h.

Para programar los minutos obrar en el modo siguiente:

- 12. Pulsar y soltar la tecla DERRIBO durante la impostación de la hora: el display visualizará "nn" seguido por los dos números de los minutos.
- 13. Pulsar y soltar la tecla UP o la tecla DOWN entrar 15 s para modificar el valor.
- 14. Pulsar y soltar la tecla DERRIBO o no obres por 15 s: el display visualizará de nuevo "rtc" y el LED / se apagará.

Para salir del procedimiento obrar en el modo siguiente:

15. Pulsar y soltar la tecla UP o la tecla DOWN hasta cuando el display visualiza el tamaño indicado en el párrafo5.3 "el display" o no obres por 60 s.

## 9.2 Impostación de los parámetros de configuración

Obrar en el modo siguiente:

- 1. Cerciorarse que no esté en curso alguno procedimiento.
- 2. Tiernas comprimido la tecla UP y la tecla DOWN por 4 s: el display visualizará "PA."
- 3. Pulsar y soltar la tecla DERRIBO: el display visualizará" 0."
- 4. Pulsar y soltar la tecla UP o la tecla DOWN entrar 15 s para programar "-19."

pagina 34 di 68

- 5. Pulsar y soltar la tecla DERRIBO o no obres por 15 s: el display de nuevo "PA" visualizará.
- 6. Tiernas comprimido la tecla UP y la tecla DOWN por 4 s: el display visualizará "SP."

Para programar un parámetro obrar en el modo siguiente:

- 7. Pulsar y soltar la tecla UP o la tecla DOWN para seleccionar el label de un parámetro.
- 8. Pulsar y soltar la tecla DERRIBO: el display visualizará el valor del parámetro.
- 9. Pulsar y soltar la tecla UP o la tecla DOWN entrar 15 s para modificar el valor del parámetro.
- 10. Pulsar y soltar la tecla DERRIBO o no obres por 15 s: el display visualizará de nuevo el label del parámetro.

Para salir del procedimiento obrar en el modo siguiente:

11. Tiernas comprimido la tecla UP y la tecla DOWN por 4 s o no obres por 60 s: el display visualizará el tamaño indicado en el párrafo5.3 "el display."

Interrumpir la alimentación del aparato después de la impostación de los parámetros de configuración.

## 9.3 Restablecimiento de las impostaciones de fábrica

Obrar en el modo siguiente:

- 1. Cerciorarse que no esté en curso alguno procedimiento.
- 2. Tiernas comprimido la tecla UP y la tecla DOWN por 4 s: el display visualizará "PA."
- 3. Pulsar y soltar la tecla DERRIBO: el display visualizará" 0."
- 4. Pulsar y soltar la tecla UP o la tecla DOWN entrar 15 s para programar" 149."
- 5. Pulsar y soltar la tecla DERRIBO o no obres por 15 s: el display de nuevo "PA" visualizará.
- 6. Tiernas comprimido la tecla UP y la tecla DOWN por 4 s: el display visualizará "dEF."
- 7. Pulsar y soltar la tecla DERRIBO: el display visualizará" 0."
- 8. Pulsar y soltar la tecla UP o la tecla DOWN entrar 15 s para programar" 1."
- 9. Pulsar y soltar la tecla DERRIBO o no obres por 15 s: el display visualizará "dEF" bombilla por 4 s, dopodiché el aparato saldrá automáticamente del procedimiento y el display visualizará el tamaño indicado en el párrafo5.3 "el display."
- 10. Interrumpir la alimentación del aparato.

Para abandonar el procedimiento obrar en el modo siguiente:

11. Tiernas comprimido la tecla UP y la tecla DOWN por 4 s antes del punto8: el display visualizará el tamaño indicado en el párrafo5.3 "el display."

Cerciorarse que las impostaciones de fábrica sean oportunas; se vea el párrafo8.4 lista de los parámetros de "configuración."

## 9.4 Lista de los parámetros de configuración

El siguiente tablero ilustra el sentido de los parámetros de configuración.

La gestión de algunas entradas y algunos salís es subordinada al valor programado con algunos parámetros, en el modo siguiente:

- la gestión de la sonda de pincho sólo está disponible si el parámetro P3 es programado a 1
- la gestión de la sonda evaporador sólo está disponible si el parámetro P4 es programado a 1
- la gestión de las resistencias de la puerta sólo está disponible si el parámetro u1 es programado a 0
- la gestión del ventilador del condensador sólo está disponible si el parámetro u1 es programado a 1

- la gestión de la luz de la celda sólo está disponible si el parámetro u11 es programado a 0

- la gestión de la calefacción de la sonda de pincho sólo está disponible si el parámetro u11 es programado a 1

- la gestión de la luz UV sólo está disponible si el parámetro u11 es programado a2.

| Par. | Min.  | Mas. | Unidad      | Estándard | Entradas analógicas                                                                                                    |  |  |
|------|-------|------|-------------|-----------|----------------------------------------------------------------------------------------------------|--|--|
| CA1  | -25.0 | 25.0 | °C / °F (1) | 0.0       | compensación sonda celda                                                                                                    |  |  |
| CA2  | -25.0 | 25.0 | °C / °F (1) | 0.0       | compensación sonda de pincho                                                                                                    |  |  |
| CA3  | -25.0 | 25.0 | °C / °F (1) | 0.0       | compensación sonda evaporador                                                                                                    |  |  |
| PO   | 0     | 1    |             | 0         | tipo de sonda<br>0 = PTC<br>1 = NTC                                                                                                    |  |  |
| P1   | 0     | 1    |             | 1         | pica decimal grado °C<br>1 = él                                                                                                    |  |  |
| P2   | 0     | 1    |             | 0         | unidad de medida temperatura (2)<br>0 = °C<br>1 = °F                                                                                                    |  |  |
| Р3   | 0     | 1    |             | 1         | capacitación de la sonda de pincho<br>1 = él                                                                                                    |  |  |
| P4   | 0     | 1    |             | 1         | capacitación de la sonda evaporador<br>1 = él                                                                                                    |  |  |
| P8   | 0     | 250  | ds          | 5         | retardo visualización variación temperaturas notadas por las sondas                                                                                                    |  |  |
| Ρ9   | 0     | 2    |             | 1         | <ul> <li>tipo de retroiluminación</li> <li>apagado durante el estado "on" y durante el estado<br/>"run" y a baja intensidad luminosa la tecla START /<br/>STOP durante el estado "stand-by"</li> <li>a baja intensidad luminosa durante el estado "on" y<br/>durante el estado "run" y a baja intensidad luminosa<br/>la tecla START / STOP durante el estado "stand-by"</li> <li>a alta intensidad luminosa durante el estado "on" y<br/>durante el estado "run" y a alta intensidad luminosa<br/>la tecla START / STOP durante el estado "stand-by"</li> </ul> |  |  |
| Par. | Min.  | Mas. | Unidad      | Estándard | Regulador lo principal                                                                                                    |  |  |
| r0   | 0.1   | 15.0 | °C / °F (1) | 2.0       | diferencial de los parámetros r7, r8, r9, r10, r11 y r12                                                                                                    |  |  |
| r1   | 1     | 500  | min         | 90        | durada derribo a tiempo                                                                                                    |  |  |

| r2  | 1     | 500  | min         | 240 durada ultracongelacion a tiempo                                                                                                 |                                                                                                    |  |
|-----|-------|------|-------------|----------------------------------------------------------------------------------------------------|----------------------------------------------------------------------------------------------------|--|
| r3  | -50.0 | 99.0 | °C / °F (1) | 3.0                                                                                                    | temperatura de fino derribo a temperatura; también<br>temperatura de fin de la fase soft del ultracongelacion<br>soft a temperatura (temperatura notada por la sonda<br>de pincho); también se vea el parámetro r5 |  |
| r4  | -50.0 | 99.0 | °C / °F (1) | temperatura de fino ultracongelacion a temperatura<br>(temperatura notada por la sonda de pincho);<br>también se vea el parámetro r6 |                                                                                                    |  |
| r5  | 1     | 500  | min         | 90                                                                                                    | durada principio del derribo a temperatura; también se vea el parámetro r3                                                                                                    |  |
| r6  | 1     | 500  | min         | 240                                                                                                    | durada principio del ultracongelacion a temperatura;<br>también se vea el parámetro r4                                                                                                    |  |
| r7  | -50.0 | 99.0 | °C / °F (1) | 0.0                                                                                                    | setpoint de trabajo durante el derribo; también<br>setpoint de trabajo durante la fase soft del<br>ultracongelacion soft (temperatura de la celda);<br>también se vea el parámetro r0                              |  |
| r8  | -50.0 | 99.0 | °C / °F (1) | -40.0                                                                                                    | setpoint de trabajo durante el ultracongelacion<br>(temperatura de la celda); también se vea el<br>parámetro r0                                                                                                    |  |
| r9  | -50.0 | 99.0 | °C / °F (1) | -20.0                                                                                                    | setpoint de trabajo durante la fase hard del derribo<br>hard (temperatura de la celda); también se vea el<br>parámetro r0                                                                                          |  |
| r10 | -50.0 | 99.0 | °C / °F (1) | 2.0                                                                                                    | setpoint de trabajo durante la conservación post<br>derribo (temperatura de la celda); también se vea el<br>parámetro r0                                                                                           |  |
| r11 | -50.0 | 99.0 | °C / °F (1) | -20.0                                                                                                    | setpoint de trabajo durante la conservación post<br>ultracongelacion (temperatura de la celda); también<br>se vea el parámetro r0                                                                                  |  |
| r12 | -50.0 | 99.0 | °C / °F (1) | 5.0                                                                                                    | setpoint de trabajo durante el preenfriamiento<br>(temperatura de la celda); también se vea el<br>parámetro r0                                                                                                    |  |
| r13 | -50.0 | 99.0 | °C / °F (1) | 15.0                                                                                                    | temperatura de fin de la fase hard del derribo hard a<br>temperatura (temperatura notada por la sonda de<br>pincho)                                                                                                |  |

| r14 | 10    | 100  | %           | 60   | durada fase hard del derribo hard a tiempo,<br>entendida como porcentaje del valor establecido con<br>el parámetro r1,; también duración de la fase soft del<br>ultracongelacion soft a tiempo, entendida como<br>porcentaje del valor establecido con el parámetro r2,                                                                                                    |
|-----|-------|------|-------------|------|----------------------------------------------------------------------------------------------------|
| r15 | -50.0 | 99.0 | °C / °F (1) | 65.0 | temperatura debajo de la que la cuenta de la<br>duración máxima del derribo a temperatura y de la<br>duración máxima del ultracongelacion a temperatura<br>es encaminada (temperatura notada por la sonda de<br>pincho)                                                                                                    |
| r16 | 0     | 2    |             | 1    | <ul> <li>tipo de ciclo de funcionamiento selezionabile</li> <li>0 = derribo y conservación</li> <li>1 = derribo y conservación o ultracongelacion y conservación</li> <li>2 = ultracongelacion y conservación</li> </ul>                                                                                                    |
| r17 | 0.0   | 99.0 | °C / °F (1) | 5.0  | <ul> <li>mínima diferencia "temperatura notada por la sonda<br/>de pincho - temperatura de la celda" tal de considerar<br/>completado con éxito la primera fase de la prueba por<br/>la verificación de la correcta inserción de la sonda de<br/>pincho, considerar la diferencia sin señal,</li> <li>0.0 = la prueba no será ejecutada, ni el estreno ni la<br/>segunda fase.</li> </ul>                                                                                                    |
| r18 | 1     | 99   | S           | 60   | durada segunda fase de la prueba por la verificación<br>de la correcta inserción de la sonda de pincho                                                                                                    |
| r19 | 0     | 1    |             | 0    | <ul> <li>valor modificable rápidamente durante el estado "on"<br/>antes de encaminar el ciclo de funcionamiento</li> <li>0 = setpoint de trabajo durante el derribo o durante el<br/>ultracongelacion</li> <li>1 = temperatura de fino derribo o fino ultracongelacion</li> </ul>                                                                                                    |
| r20 | 0     | 1    |             | 1    | <ul> <li>memorización del valor modificable rápidamente<br/>durante el estado "on" antes de encaminar el ciclo de<br/>funcionamiento</li> <li>0 = no, al inicio del siguiente mismo ciclo serán<br/>prometidos los valores establecidos con los<br/>parámetros r7 y r3 o aquellos establecidos con los<br/>parámetros r4 y r8,</li> <li>1 = él, al inicio del siguiente mismo ciclo serán<br/>prometidos los valores modificados rápidamente<br/>antes de encaminar el precedente mismo ciclo,</li> </ul> |

| r21                                | 0                     | 1                                       |                                  | 1                                   | <ul> <li>modalidad con la que un ciclo de funcionamiento es<br/>encaminado a temperatura antes que a tiempo</li> <li>automática, o bien por la prueba por la verificación<br/>de la correcta inserción de la sonda a aguja</li> <li>= manual, o bien por la presión y la liberación de la<br/>tecla DERRIBO o SURGELAZIONE</li> </ul>                                                                                                    |
|------------------------------------|-----------------------|-----------------------------------------|----------------------------------|-------------------------------------|----------------------------------------------------------------------------------------------------|
| r22                                | 0                     | 1                                       |                                  | 0                                   | <ul> <li>modalidad de activación del preenfriamiento</li> <li>0 = manual, o bien por la presión de la tecla DERRIBO por 1 s</li> <li>1 = sea de modo automático, o bien por el paso del estado "stand-by" al estado "on", por lo tanto por el encendido del aparato, que manual, o bien por la presión de la tecla DERRIBO por 1 s</li> </ul>                                                                                                    |
| r23                                | 0                     | 50                                      | S                                | 2                                   | durada activación del zumbador para señalar que la<br>prueba por la verificación de la correcta inserción de<br>la sonda a aguja no ha sido completada con éxito                                                                                                    |
|                                    |                       |                                         |                                  |                                     |                                                                                                    |
| Par.                               | Min.                  | Mas.                                    | Unidad                           | Estándard                           | Protecciones del compresor                                                                                                    |
| Par.                               | <b>Min.</b><br>0      | <b>Mas.</b><br>240                      | min                              | <b>Estándard</b><br>0               | Protecciones del compresor<br>tiempo mínimo entre un restablecimiento de la<br>alimentación después de una interrupción que se<br>manifiesta durante un ciclo de funcionamiento y el<br>encendido del compresor                                                                                                    |
| <b>Par.</b><br>C0<br>C1            | 0<br>0                | Mas.<br>240<br>240                      | min                              | Estándard<br>0<br>5                 | Protecciones del compresor<br>tiempo mínimo entre un restablecimiento de la<br>alimentación después de una interrupción que se<br>manifiesta durante un ciclo de funcionamiento y el<br>encendido del compresor<br>tiempo mínimo entre dos encendidos consecutivos<br>del compresor (3)                                                                                                    |
| Par.<br>C0<br>C1<br>C2             | <b>Міп.</b><br>0<br>0 | Mas.<br>240<br>240<br>240               | min min                          | Estándard<br>0<br>5<br>3            | Protecciones del compresor<br>tiempo mínimo entre un restablecimiento de la<br>alimentación después de una interrupción que se<br>manifiesta durante un ciclo de funcionamiento y el<br>encendido del compresor<br>tiempo mínimo entre dos encendidos consecutivos<br>del compresor (3)<br>tiempo mínimo entre el apagamiento del compresor y<br>el siguiente encendido (3)                                                                                                    |
| Par.<br>C0<br>C1<br>C2<br>C3       | Min. 0 0 0 0 0 0      | Mas.<br>240<br>240<br>240<br>240        | Unidad<br>min<br>min<br>s        | Estándard<br>0<br>5<br>3<br>0       | Protecciones del compresor<br>tiempo mínimo entre un restablecimiento de la<br>alimentación después de una interrupción que se<br>manifiesta durante un ciclo de funcionamiento y el<br>encendido del compresor<br>tiempo mínimo entre dos encendidos consecutivos<br>del compresor (3)<br>tiempo mínimo entre el apagamiento del compresor y<br>el siguiente encendido (3)<br>durada mínima del encendido del compresor                                                                                                    |
| Par.<br>C0<br>C1<br>C2<br>C3<br>C4 | Min. 0 0 0 0 0 0 0    | Mas.<br>240<br>240<br>240<br>240<br>240 | Unidad<br>min<br>min<br>s<br>min | Estándard<br>0<br>5<br>3<br>0<br>10 | Protecciones del compresor<br>tiempo mínimo entre un restablecimiento de la<br>alimentación después de una interrupción que se<br>manifiesta durante un ciclo de funcionamiento y el<br>encendido del compresor<br>tiempo mínimo entre dos encendidos consecutivos<br>del compresor (3)<br>tiempo mínimo entre el apagamiento del compresor y<br>el siguiente encendido (3)<br>durada mínima del encendido del compresor<br>durada apagamiento del compresor durante el error<br>sonda celda, código "Pr1", que se manifiesta durante<br>la conservación; también se vea el parámetro C5 |

| C9   | 0     | 240  | min         | 30        | durada encendido del compresor durante el error<br>sonda celda, código "Pr1", que se manifiesta durante<br>la conservación post ultracongelacion; también se<br>vea el parámetro C4                                                                                                    |
|------|-------|------|-------------|-----------|----------------------------------------------------------------------------------------------------|
| Par. | Min.  | Mas. | Unidad      | Estándard | Descongelación (5)                                                                                                    |
| d0   | 0     | 99   | h           | 8         | intervalo de desescarche (6)<br>0 = la desescarche a intervalos no será activada nunca                                                                                                    |
| d1   | 0     | 3    |             | 1         | <ul> <li>tipo de desescarche</li> <li>0 = eléctrico, durante la desescarche el compresor será<br/>apagado, la salida desescarche será activada y el<br/>ventilador del evaporador será apagado,</li> <li>1 = a gas caliente, durante la desescarche el compresor<br/>será encendido, la salida desescarche será activada<br/>y el ventilador del evaporador será apagado,</li> <li>2 = a aire, durante la desescarche el compresor será<br/>apagado y la salida desescarche será activada; el<br/>ventilador del evaporador será anagado,</li> <li>2 = a aire, durante la desescarche será activada; el<br/>ventilador del evaporador será encendido,<br/>independientemente de las condiciones de la puerta,<br/>o bien independientemente del estado de la entrada<br/>micro puerta,</li> <li>3 = a aire con puerta abierta, durante la desescarche el<br/>compresor será apagado y la salida desescarche<br/>será activada; el ventilador del evaporador será<br/>encendido, a condición que la puerta sea abierta, o<br/>bien a condición que la entrada micro puerta sea<br/>activa y que el parámetro i0 sea programado a<br/>valores diferentes por 0,</li> </ul> |
| d2   | -50.0 | 99.0 | °C / °F (1) | 2.0       | temperatura de fina desescarche (temperatura del<br>evaporador); también se vea el parámetro d3                                                                                                    |
| d3   | 0     | 99   | min         | 30        | si el parámetro P4 es programado a 0, durada<br>desescarche<br>si el parámetro P4 es programado a 1, durada<br>principio de la desescarche; también se vea el<br>parámetro d2<br>0 = la desescarche no será activada nunca                                                                                                    |
| d4   | 0     | 1    |             | 0         | desescarche al inicio del derribo y al inicio del<br>ultracongelacion<br>1 = él                                                                                                    |

| d5   | 0    | 99   | min         | 30        | <ul> <li>retardo desescarche del inicio de la conservación</li> <li>0 = la desescarche será activada transcurrida el tiempo<br/>establecido con el prametro d0</li> </ul>                                                                                                    |
|------|------|------|-------------|-----------|----------------------------------------------------------------------------------------------------|
| d7   | 0    | 15   | min         | 2         | durada goteo, durante el goteo el compresor y el<br>ventilador del evaporador quedarán apagados y la<br>salida desescarche será desactivada,                                                                                                    |
| d15  | 0    | 99   | min         | 0         | durada mínima del encendido del compresor a la<br>activación de la desescarche para que éste pueda ser<br>activado, sólo si el parámetro d1 es programado a 1,<br>(7,                                                                                                    |
| d16  | 0    | 99   | min         | 0         | durada pregocciolamento, sólo si el parámetro d1 es<br>programado a 1; durante el pregocciolamento el<br>compresor y el ventilador del evaporador serán<br>apagados y la salida desescarche quedará activada,                                                                                                    |
| Par. | Min. | Mas. | Unidad      | Estándard | Alarmas de temperatura (8) (9,                                                                                                    |
| A1   | 0.0  | 99.0 | °C / °F (1) | 10.0      | temperatura de la celda debajo de la que es activado<br>la alarma de temperatura de mínima, relativa al<br>setpoint de trabajo o bien a "r10 - A1" durante la<br>conservación post derribo y "r11 - A1" durante la<br>conservación post ultracongelacion; código "A." EL,;<br>también se vea el parámetro A11, 4,     |
| A2   | 0    | 1    |             | 1         | capacitación de la alarma de temperatura de mínima,<br>código "A." EL,<br>1 = él                                                                                                    |
| Α4   | 0.0  | 99.0 | °C / °F (1) | 10.0      | temperatura de la celda por encima de la que es<br>activado la alarma de temperatura de principio,<br>relativa al setpoint de trabajo o bien a "r10 + A4"<br>durante la conservación post derribo y "r11 + A4"<br>durante la conservación post ultracongelacion;<br>código "AY",; también se vea el parámetro A11, 4, |
| A5   | 0    | 1    |             | 1         | capacitación de la alarma de temperatura de principio, código "AY",<br>1 = él                                                                                                    |
| A7   | 0    | 240  | min         | 15        | retardo alarma de temperatura, código "A." EL y<br>código "AY",                                                                                                    |

| A8             | 0          | 240       | min             | 15        | retardo alarma de temperatura de principio, código<br>"AY", de la conclusión del firme ventilador del<br>evaporador y del inicio de la conservación                                                                                                    |
|----------------|------------|-----------|-----------------|-----------|----------------------------------------------------------------------------------------------------|
| A10            | 0          | 240       | min             | 5         | durada de una interrupción de la alimentación tal que<br>provocar la memorización de la alarma interrupción<br>de la alimentación, código "PF", al restablecimiento<br>de la misma<br>0 = la alarma no será señalada                                                                                                    |
| AA             | 0          | 240       | S               | 5         | durada activación del zumbador a la conclusión del derribo y el ultracongelacion                                                                                                    |
| A11            | 0,1        | 15,0      | °C / °F (1)     | 2,0       | diferencial de los parámetros A1 y A.4                                                                                                    |
| A13            | 0          | 1         |                 | 1         | memorización dell' alarma derribo a temperatura o a<br>ultracongelacion a temperatura no concluida dentro<br>de la duración máxima, código "Time",<br>1 = él                                                                                                    |
| Par.           | Min.       | Mas.      | Unidad          | Estándard | Ventilador del evaporador y el condensador                                                                                                    |
|                |            |           |                 |           | actividad del ventilador del evaporador durante el                                                                                                    |
| F0             | 0          | 2         |                 | 1         | <ul> <li>0 = apagado</li> <li>1 = encendido; también se vean los parámetros F16 y<br/>F17</li> <li>2 = paralelamente al compresor; también se vean los<br/>parámetros F9 y F17</li> </ul>                                                                                                    |
| F0             | -50.0      | 99.0      | <br>°C / °F (1) | -1.0      | <ul> <li>0 = apagado</li> <li>1 = encendido; también se vean los parámetros F16 y<br/>F17</li> <li>2 = paralelamente al compresor; también se vean los<br/>parámetros F9 y F17</li> <li>temperatura del evaporador por encima de la que el<br/>ventilador del evaporador es apagado durante la<br/>conservación, sólo si el parámetro F2 es programado<br/>a 3,; también se vea el parámetro F8, 10,</li> </ul>                                                                                                    |
| F0<br>F1<br>F2 | 0<br>-50.0 | 2<br>99.0 | •C / •F (1)     | -1.0      | <ul> <li>0 = apagado</li> <li>1 = encendido; también se vean los parámetros F16 y<br/>F17</li> <li>2 = paralelamente al compresor; también se vean los<br/>parámetros F9 y F17</li> <li>temperatura del evaporador por encima de la que el<br/>ventilador del evaporador es apagado durante la<br/>conservación, sólo si el parámetro F2 es programado<br/>a 3,; también se vea el parámetro F8, 10,</li> <li>actividad del ventilador del evaporador durante la<br/>conservación</li> <li>0 = apagado</li> <li>1 = encendido</li> <li>2 = paralelamente al compresor; también se vea el<br/>parámetro F9</li> <li>3 = encendido; también se vea el parámetro F1</li> </ul> |

|      |               |              |                       |                   | apagado,                                                                                                    |
|------|---------------|--------------|-----------------------|-------------------|----------------------------------------------------------------------------------------------------|
|      |               |              |                       |                   |                                                                                                    |
|      |               |              |                       |                   |                                                                                                    |
| F8   | 0.1           | 15.0         | °C / °F (1)           | 2.0               | diferencial de los parámetros F1, F16 y F17                                                                                                    |
| F9   | 0             | 240          | S                     | 0                 | retardo apagamiento ventilador del evaporador del<br>apagamiento del compresor, sólo si el parámetro FO y<br>/ o el parámetro F2 es programado a2)                                                                                                |
| F12  | 0             | 240          | S                     | 30                | retardo apagamiento ventilador del condensador del<br>apagamiento del compresor, 11,                                                                                                    |
| F15  | 0             | 240          | S                     | 15                | retardo ventilador del evaporador del cierre de la<br>puerta, o bien de la desactivación de la entrada micro<br>puerta                                                                                                    |
| F16  | -50.0         | 99.0         | °C / °F (1)           | 20.0              | temperatura del evaporador por encima de la que el<br>ventilador del evaporador es apagado durante el<br>preenfriamiento, el derribo y el ultracongelacion, sólo<br>si el parámetro FO es programado a 1,; también se vea<br>el parámetro F8, 10, |
| E17  |               |              |                       |                   | temperatura de la celda por encima de la que el<br>ventilador del evaporador es apagado durante el<br>preenfriamiento, el derribo y el ultracongelacion, sólo                                                                                     |
| F17  | -50.0         | 99.0         | °C / °F (1)           | 90.0              | si el parámetro FO es programado a 1 o 2,; también se<br>vea el parámetro F8                                                                                                    |
| Par. | -50.0<br>Min. | 99.0<br>Mas. | °C / °F (1)<br>Unidad | 90.0<br>Estándard | si el parámetro F0 es programado a 1 o 2,; también se<br>vea el parámetro F8<br>Entradas digitales                                                                                                    |

pagina 43 di 68

|          |      |                  |        |                       | tipo de contacto de la entrada micro puerta                                                                                                    |
|----------|------|------------------|--------|-----------------------|----------------------------------------------------------------------------------------------------|
| los1     | 0    | 1                |        | 0                     | <ul> <li>0 = normalmente abierto (entrada activa con contacto cerrado)</li> <li>1 = normalmente cerrado (entrada activa con contacto abierto)</li> </ul>                                                                                                    |
|          |      | 120              |        |                       | retardo señal alarma lleva abierta, código "id",                                                                                                    |
| 1052     | -1   | 120              | min    | 5                     | -1 = la alarma no será señalada                                                                                                    |
| los5     | 0    | 1                |        | 1                     | efecto provocado por la activación de la entrada alta<br>presión<br>0 = ningún efecto<br>1 = el compresor y el ventilador del evaporador serán<br>apagados y el ventilador del condensador será<br>encendido, transcurrido el tiempo establecido con el<br>parámetro i7 el display visualizará el código "HP"<br>bombilla y el zumbador será activado, hasta cuando<br>la entrada sea desactivada, |
| los6     | 0    | 1                |        | 0                     | <ul> <li>tipo de contacto de la entrada alta presión</li> <li>0 = normalmente abierto (entrada activa con contacto cerrado)</li> <li>1 = normalmente cerrado (entrada activa con contacto abierto)</li> </ul>                                                                                                    |
| los7     | -1   | 240              | S      | 5                     | retardo señal alarma alta presión, código "HP",<br>-1 = la alarma no será señalada                                                                                                    |
| Par.     | Min. |                  |        |                       |                                                                                                    |
|          |      | Mas.             | Unidad | Estándard             | Salidas digitales                                                                                                    |
| u1       | 0    | <b>Mas.</b><br>1 | Unidad | <b>Estándard</b><br>0 | Salidas digitales         usufructo administrado por la salida K4, 14,         0 = resistencias de la puerta, en tal caso asumirá sentido el parámetro u5,         1 = ventilador del condensador, en tal caso asumirá sentido el parámetro F12,                                                                                                    |
| u1<br>u2 | 0    | <b>Mas.</b><br>1 | Unidad | <b>Estándard</b><br>0 | Salidas digitales         usufructo administrado por la salida K4, 14,         0 = resistencias de la puerta, en tal caso asumirá sentido el parámetro u5,         1 = ventilador del condensador, en tal caso asumirá sentido el parámetro F12,         capacitación del encendido / apagamiento de la luz de la celda de modo manual durante el estado "stand-by" (15)         1 = él            |

| u6                               | 1                | 240                           | min         | 5                                            | si el parámetro u11 es programado a 1, durada<br>principio de la calefacción de la sonda de pincho;<br>también se vea el parámetro u7<br>si el parámetro u11 es programado a 2, durada<br>encendido de la luz UV por el ciclo de esterilización                                                                                                    |
|----------------------------------|------------------|-------------------------------|-------------|----------------------------------------------|----------------------------------------------------------------------------------------------------|
| u7                               | -50.0            | 99.0                          | °C / °F (1) | 40.0                                         | temperatura de fina calefacción de la sonda de pincho<br>(temperatura notada por la sonda de pincho);<br>también se vea el parámetro u6                                                                                                    |
| u11                              | 0                | 2                             |             | 0                                            | <ul> <li>usufructo administrado por la salida K5, 14,</li> <li>0 = luz de la celda, en tal caso asumirán sentido la tecla<br/>ULTRACONGELACION y los parámetros i0 y u2,</li> <li>1 = calefacción sonda de pincho, en tal caso asumirán<br/>sentido la tecla ULTRACONGELACION y los<br/>parámetros u6 y u7,</li> <li>2 = luz UV, en tal caso asumirán sentido la tecla<br/>ULTRACONGELACION y el parámetro u6,</li> </ul> |
|                                  |                  |                               |             |                                              |                                                                                                    |
| Par.                             | Min.             | Mas.                          | Unidad      | Estándard                                    | Comunicación serial (MODBUS)                                                                                                    |
| Par.                             | <b>Min.</b><br>1 | <b>Mas.</b><br>247            | Unidad      | Estándard<br>247                             | Comunicación serial (MODBUS)<br>dirijo aparato                                                                                                    |
| Par.<br>ELLA<br>Lb               | <b>Min.</b><br>1 | Mas.<br>247<br>3              | Unidad      | Estándard<br>247<br>2                        | Comunicación serial (MODBUS)<br>dirijo aparato<br>baud plazos<br>0 = 2.400 baud<br>1 = 4.800 baud<br>2 = 9.600 baud<br>3 = 19.200 baud                                                                                                    |
| Par.<br>ELLA<br>Lb               | Min. 1 0 0       | Mas.<br>247<br>3              | Unidad      | Estándard<br>247<br>2<br>2                   | Comunicación serial (MODBUS)<br>dirijo aparato<br>baud plazos<br>0 = 2.400 baud<br>1 = 4.800 baud<br>2 = 9.600 baud<br>3 = 19.200 baud<br>Igualdad<br>0 = nonas, ninguna igualdad,<br>1 = odd, impar,<br>2 = even, igual,                                                                                                    |
| Par.<br>ELLA<br>Lb<br>LP<br>Par. | Min. 1 0 0 Min.  | Mas.<br>247<br>3<br>2<br>Mas. | Unidad      | Estándard<br>247<br>2<br>2<br>2<br>Estándard | Comunicación serial (MODBUS)<br>dirijo aparato<br>baud plazos<br>0 = 2.400 baud<br>1 = 4.800 baud<br>2 = 9.600 baud<br>3 = 19.200 baud<br>Igualdad<br>0 = nonas, ninguna igualdad,<br>1 = odd, impar,<br>2 = even, igual,<br>Reservado                                                                                                    |

#### Notas:

(1) la unidad de medida depende del parámetro P2

- (2) programar oportunamente los parámetros relativos a los reguladores después de la modificación del parámetro
   P2
- (3) el tiempo establecido con el parámetro también es calculado durante el estado "on" y durante el estado "standby"
- (4) el diferencial del parámetro es de 2 °C / 4 °F

- (5) la desescarche sólo es habilitada durante la conservación, salvo la desescarche al inicio del derribo y al inicio del ultracongelacion, que puede ser establecido con el parámetro d4
- (6) el aparato memoriza la cuenta del intervalo de desescarche cada 30 min; la modificación del parámetro d0 tiene efecto de la conclusión del anterior intervalo de desescarche, o de la activación de la desescarche de modo manual,
- (7) si a la activación de la desescarche el anterior encendido del compresor ha ocurrido de un tiempo inferior a aquel establecido con el parámetro d15, el compresor quedará ulteriormente encendido por la fracción de tiempo necesario a completar tal tiempo
- (8) las alarmas de temperatura sólo son habilitadas durante la conservación
- (9) durante la desescarche, el pregocciolamento, el goteo y el firme ventilador del evaporador las alarmas de temperatura no son habilitadas, a condición que se hayan manifestado después de la activación de la desescarche; durante la abertura de la puerta, o bien si la entrada micro puerta es activa y el parámetro i0 es programado a valores diferentes por 0, la alarma de temperatura de principio no es habilitado, a condición que se haya manifestado después de la abertura de la puerta
- (10) si el parámetro P4 es programado a 0, el aparato funcionará como si el parámetro F0 y el parámetro F2 fuera programado a 2
- (11) el ventilador del condensador funciona paralelamente al compresor
- (12) la alarma lleva abierta sólo es habilitado durante el estado "run"
- (13) si la puerta es abierta durante la desescarche o el firme ventilador del evaporador, la abertura no provocará ningún efecto sobre el compresor
- (14) para evitar perjudicar el usufructo, modificar el parámetro durante el estado "stand-by"
- (15) si el parámetro u2 es programado a 0, el apagamiento del aparato provocará el eventual apagamiento de la luz de la celda y al siguiente encendido la luz de la celda quedará apagada; si el parámetro u2 es programado a 1, el apagamiento del aparato no provocará el eventual apagamiento de la luz de la celda y al siguiente encendido la luz de la celda quedará encendida.

# **10 SEÑALES ES INDICACIONES**

# 10.1 Señales

El siguiente tablero ilustra el sentido de los LED de señal.

| LED  | Significado                                                                                      |
|------|--------------------------------------------------------------------------------------------------|
|      | LED derribo.                                                                                     |
|      | Si es encendido:                                                                                 |
| /    | - estará en curso un derribo.                                                                    |
|      | Si relampaguea:                                                                                  |
|      | - un ciclo de derribo y conservación habrá sido seleccionado.                                    |
|      | LED ultracongelacion.                                                                            |
|      | Si es encendido:                                                                                 |
| /    | - estará en curso un ultracongelacion soft.                                                      |
|      | Si relampaguea:                                                                                  |
|      | - un ciclo de ultracongelacion habrá sido seleccionado soft y conservación.                      |
|      | LED derribo hard / ultracongelacion.                                                             |
|      | Si es encendido:                                                                                 |
| HARD | - estará en curso un derribo hard o un ultracongelacion.                                         |
|      | Si relampaguea:                                                                                  |
|      | - un ciclo de derribo habrá sido seleccionado hard y conservación o un ciclo de ultracongelacion |
|      | y conservación.                                                                                  |
|      |                                                                                                  |
|      | Si es encendido:                                                                                 |
|      | - un ciclo de derribo habrá sido seleccionado a temperatura y a conservación o un ciclo de       |
| /    | ultracongelacion a temperatura y a conservación                                                  |
|      | Si relampaguea:                                                                                  |
|      | - la prueba por la verificación de la correcta inserción de la sonda de pincho no habrá sido     |
|      | completada con éxito                                                                             |
|      | - estará en curso la calefacción de la sonda de pincho.                                          |

|       | LED derribo a tiempo / ultracongelacion a tiempo.                                                                                                    |
|-------|----------------------------------------------------------------------------------------------------|
|       | Si es encendido:                                                                                                    |
| /     | <ul> <li>un ciclo de derribo habrá sido seleccionado a tiempo y a conservación o un ciclo de ultracongelacion a tiempo y a conservación</li> <li>estará en curso un derribo a tiempo o a un ultracongelacion a tiempo.</li> <li>Si relampaguea:</li> </ul> |
|       | - estará en curso la impostación del día y la hora real.                                                                                                    |
|       | LED conservación.                                                                                                    |
| /     | Si es encendido:                                                                                                    |
|       | - estará en curso una conservación.                                                                                                    |
|       | LED desescarche.                                                                                                    |
| /     | Si es encendido:                                                                                                    |
|       | - estará en curso una desescarche.                                                                                                    |
|       | LED preenfriamiento.                                                                                                    |
|       | Si es encendido:                                                                                                    |
| /     | - estará en curso un preenfriamiento y la temperatura de la celda habrá alcanzado aquella establecida con el parámetro r12.                                                                                                    |
|       | Si relampaguea:                                                                                                    |
|       | - estará en curso un preenfriamiento y la temperatura de la celda no habrá alcanzado aquella establecida con el parámetro r12.                                                                                                    |
|       | LED auxiliar.                                                                                                    |
| AUX   | Si es encendido:                                                                                                    |
|       | - la luz de la celda será encendida                                                                                                    |
|       | <ul> <li>estara en curso la caleracción de la sonda de pincho</li> <li>la luz UV será encendido.</li> </ul>                                                                                                    |
|       | LED HACCP.                                                                                                    |
|       | Si es encendido:                                                                                                    |
| HACCP | - todas las informaciones no habrán sido visualizadas riguardanti las alarmas HACCP.                                                                                                    |
|       | Si relampaguea:                                                                                                    |
|       | - el aparato habrá memorizado al menos una nueva alarma HACCP.                                                                                                    |
|       | LED grado Celsius.                                                                                                    |
| °C    | Si es encendido:                                                                                                    |
|       | - la unidad de medida de la temperatura será el grado Celsius.                                                                                                    |

|     | LED grado Fahrenheit.                                             |
|-----|-------------------------------------------------------------------|
| °F  | Si es encendido:                                                  |
|     | - la unidad de medida de la temperatura será el grado Fahrenheit. |
|     | LED minuta.                                                       |
| min | Si es encendido:                                                  |
|     | - la unidad de medida del tiempo será el minuto.                  |
|     | LED on / stand-by.                                                |
| /   | Si es encendido:                                                  |
|     | - el aparato estará en el estado "stand-by."                      |

Si la tecla START / STOP relampaguea, significa que está en curso un ciclo de funcionamiento.

# **10.2** Indicaciones

El siguiente tablero ilustra el sentido de los códigos de indicación.

| Código | Significado                                                                               |
|--------|-------------------------------------------------------------------------------------------|
| Loc    | El teclado es parado; se vea el párrafo5.10 "bloque / desbloqueo del teclado."            |
| UnL    | El teclado ha sido desbloqueado; se vea el párrafo5.10 "bloque / desbloqueo del teclado." |

# 11 ALARMAS

# 11.1 Alarmas

.

El siguiente tablero ilustra el sentido de los códigos de alarma.

| Código | Significado                                                                                                    |  |  |
|--------|----------------------------------------------------------------------------------------------------|--|--|
|        | Alarma derribo a temperatura o a ultracongelacion a temperatura no concluida dentro de la duración máxima, alarma HACCP. |  |  |
| Time   | Remedios:                                                                                                    |  |  |
|        | - averiguar el valor de los parámetros r5 y r6 y AA.                                                                     |  |  |
|        | Principales consecuencias:                                                                                               |  |  |
|        | - el aparato memorizará la alarma.                                                                                       |  |  |
|        | Alarma de temperatura de mínima.                                                                                         |  |  |
|        | Remedios:                                                                                                    |  |  |
| AL     | - averiguar la temperatura de la celda                                                                                   |  |  |
|        | - averiguar el valor de los parámetros A1 y A2.                                                                          |  |  |
|        | Principales consecuencias:                                                                                               |  |  |
|        | - el aparato seguirá normalmente funcionando.                                                                            |  |  |
|        | Alarma de temperatura de principio, alarma HACCP.                                                                        |  |  |
|        | Remedios:                                                                                                    |  |  |
| AY     | - averiguar la temperatura de la celda                                                                                   |  |  |
|        | - averiguar el valor de los parámetros A4 y A5.                                                                          |  |  |
|        | Principales consecuencias:                                                                                               |  |  |
|        | - el aparato memorizará la alarma.                                                                                       |  |  |
|        | Alarma lleva abierta.                                                                                                    |  |  |
|        | Remedios:                                                                                                    |  |  |
| id     | - averiguar las condiciones de la puerta                                                                                 |  |  |
|        | - averiguar el valor de los parámetros i0 e i1.                                                                          |  |  |
|        | Principales consecuencias:                                                                                               |  |  |
|        | - el efecto establecido con el parámetro i0.                                                                             |  |  |
|        | Alarma alta presión.                                                                                                    |  |  |
|        | Remedios:                                                                                                    |  |  |
| HP     | - averiguar las condiciones de la entrada alta presión                                                                   |  |  |
|        | - averiguar el valor de los parámetros i5 e i6.                                                                          |  |  |
|        | Principales consecuencias:                                                                                               |  |  |
|        |                                                                                                    |  |  |

|      | - el efecto establecido con el parámetro i5.                                            |  |  |  |
|------|-----------------------------------------------------------------------------------------|--|--|--|
|      |                                                                                         |  |  |  |
|      |                                                                                         |  |  |  |
|      |                                                                                         |  |  |  |
|      |                                                                                         |  |  |  |
|      | Alarma interrupción de la alimentación, alarma HACCP.                                   |  |  |  |
|      | Remedios:                                                                               |  |  |  |
|      | Nemeulos.                                                                               |  |  |  |
| PF   | - averiguar el enlace aparato-alimentación                                              |  |  |  |
|      | - averiguar el valor del parametro A10.                                                 |  |  |  |
|      | Principales consecuencias:                                                              |  |  |  |
|      | - el aparato memorizará la alarma.                                                      |  |  |  |
|      | Alarma download de los parámetros de configuración no completado con éxito.             |  |  |  |
|      | Remedios:                                                                               |  |  |  |
|      |                                                                                         |  |  |  |
| Este | - Pulsar y soltar una tecla para restablecer la normal visualización                    |  |  |  |
|      | - ejecutar de nuevo el download de los parametros de configuración.                     |  |  |  |
|      | Principales consecuencias:                                                              |  |  |  |
|      | - el aparato seguirá normalmente funcionando.                                           |  |  |  |
|      | Alarma firmware de los parámetros de configuración le contenido en EVKEY no coincidente |  |  |  |
|      | con el del aparato.                                                                     |  |  |  |
|      | Remedios:                                                                               |  |  |  |
|      | interrempir la alimentación del anarato                                                 |  |  |  |
| CEr  | - interrumpir la alimentación del aparato                                               |  |  |  |
|      | con el del aparato                                                                      |  |  |  |
|      | - ejecutar de nuevo el download de los parámetros de configuración.                     |  |  |  |
|      | Principales consecuencias:                                                              |  |  |  |
|      | - el aparato seguirá normalmente funcionando.                                           |  |  |  |
|      | Alarma upload de los parámetros de configuración no completado con éxito.               |  |  |  |
|      | Demodies                                                                                |  |  |  |
| Erd  | Remedios:                                                                               |  |  |  |
|      | - restablecer las impostaciones de fábrica                                              |  |  |  |
|      | - ejecutar de nuevo el upload de los parámetros de configuración.                       |  |  |  |
|      | Principales consecuencias:                                                              |  |  |  |
|      | - las salidas digitales serán apagadas.                                                 |  |  |  |

# 12 ERRORES

# 12.1 Errores

El siguiente tablero ilustra el sentido de los códigos de error.

| Código | Significado                                                                                                    |  |  |  |
|--------|----------------------------------------------------------------------------------------------------|--|--|--|
|        | Error sonda celda.                                                                                                    |  |  |  |
|        | Remedios:                                                                                                    |  |  |  |
|        | - averiguar el valor del parámetro P0                                                                                                    |  |  |  |
|        | - averiguar la integridad de la sonda                                                                                                    |  |  |  |
|        | - averiguar el enlace aparato-sonda                                                                                                    |  |  |  |
|        | - averiguar la temperatura de la celda.                                                                                                   |  |  |  |
|        | Principales consecuencias:                                                                                                    |  |  |  |
| Pr1    | - si el error se manifiesta durante el estado "stand-by", no será permitido ni seleccionar ni<br>encaminar ningún ciclo de funcionamiento |  |  |  |
|        | - si el error se manifiesta durante el derribo o el ultracongelacion, el ciclo será interrumpido                                          |  |  |  |
|        | si el error se manifiesta durante la conservación, la actividad del compresor dependerá de los                                            |  |  |  |
|        | parámetros C4 y C5 o C9                                                                                                    |  |  |  |
|        | - la desescarche no será activada nunca                                                                                                   |  |  |  |
|        | - las resistencias de la puerta no vendrán nunca encendidas                                                                               |  |  |  |
|        | - la alarma de temperatura de mínima, código "A." EL, no será activado nunca                                                              |  |  |  |
|        | - la alarma de temperatura de principio, código "AY", no será activado nunca.                                                             |  |  |  |
|        | Error sonda de pincho.                                                                                                    |  |  |  |
|        | Remedios:                                                                                                    |  |  |  |
|        | - los mismos del error sonda celda, código "Pr1", pero relativamente a la sonda de pincho.                                                |  |  |  |
|        | Principales consecuencias:                                                                                                    |  |  |  |
| Pr2    | - si el error se manifiesta durante el estado "stand-by", los ciclos de funcionamiento a                                                  |  |  |  |
|        | temperatura serán encaminados a tiempo                                                                                                    |  |  |  |
|        | - si el error se manifiesta durante el derribo a temperatura, el derribo durará el tiempo                                                 |  |  |  |
|        | establecido con el parametro r1                                                                                                    |  |  |  |
|        | - si el error se manifiesta durante el ultracongelación a temperatura, el ultracongelación durara                                         |  |  |  |
|        | el tiempo establectuo con el parametro 12                                                                                                 |  |  |  |
|        | interrumpido                                                                                                    |  |  |  |
|        | intertumpido.                                                                                                    |  |  |  |

|     | Error sonda evaporador.                                                                       |
|-----|-----------------------------------------------------------------------------------------------|
|     | Remedios:                                                                                     |
|     | - los mismos del error sonda celda, código "Pr1", pero relativamente a la sonda evaporador.   |
| Pr3 | Principales consecuencias:                                                                    |
|     | - si el parámetro P4 es programado a 1, la desescarche durará el tiempo establecido con el    |
|     | parámetro d3                                                                                  |
|     | - si el parámetro F0 es programado a 1, el parámetro F16 no tendrá ningún efecto              |
|     | - si el parámetro F4 es programado a 1, el aparato funcionará como si el parámetro fuera      |
|     | programado a2.                                                                                |
|     | Error reloj.                                                                                  |
|     | Remedios:                                                                                     |
|     |                                                                                               |
| rtc | - programar de nuevo el día y la hora real.                                                   |
|     | Principales consecuencias:                                                                    |
|     | - el aparato no memorizará ni la fecha y la hora en que una alarma HACCP se ha manifestado ni |
|     | su duración.                                                                                  |
|     | Error compatibilidad interfaz usuario-módulo de control.                                      |
|     | Remedios:                                                                                     |
| ErC | - averiguar que la interfaz de usuario y el módulo de control sean compatibles.               |
|     | Principales consecuencias:                                                                    |
|     |                                                                                               |
|     | - ei modulo de control seguira normalmente runcionando.                                       |
|     | Error comunicación interfaz usuario-módulo de control.                                        |
|     | Remedios:                                                                                     |
| ErL | - averiguar el enlace interfaz usuario-módulo de control.                                     |
|     | Principales consecuencias:                                                                    |
|     | - el módulo de control seguirá normalmente funcionando.                                       |
|     | 1                                                                                             |

# **13 ACCESORIOS**

# **13.1** Llave de programación EVKEY

#### 13.1.1 Introducción

EVKEY es una llave de programación.

Por la llave es posible ejecutar el upload y el download de los parámetros de configuración.

La llave puede ser utilizada a condición que el aparato sea alimentado.

#### 13.1.2 Descripción

El siguiente dibujo ilustra el aspecto de EVKEY.

/

El siguiente tablero ilustra el sentido de las partes de EVKEY.

| Parte | Significado           |
|-------|-----------------------|
| 1     | reservado             |
| 2     | LED de señal          |
| 3     | conector Micromatch   |
| 4     | tecla de programación |

#### **13.1.3** Dimensiones

El siguiente dibujo ilustra las dimensiones de EVKEY; las dimensiones son expresadas en mm, en.

#### 13.1.4 Upload de los parámetros de configuración

Obrar en el modo siguiente:

1. Cerciorarse que el firmware de los parámetros de configuración le contenido en EVKEY coincida con el del aparato.

/

- 2. Desconectar la alimentación del aparato.
- 3. Insertar el conector Micromatch de EVKEY en la puerta de comunicación del aparato.
- 4. Conectar la alimentación del aparato: el display visualizará "Cln" y el LED de señal de EVKEY emitirá luz verde.
- 5. Tiernas comprimido la tecla de programación de EVKEY por 1 s: el upload será encaminado y el LED de señal de EVKEY emitirá luz roja.

La operación de upload solicita típicamente algunos segundo; si la operación no es completada con éxito dentro de tal tiempo, o bien si el LED de señal de EVKEY no para de emitir luz roja para emitir de nuevo luz verde, es necesario repetir la operación.

- 6. A la conclusión del upload el display visualiza "PrG" y el LED de señal de EVKEY emite de nuevo luz verde.
- 7. Pulsar y soltar una tecla para restablecer la normal visualización.
- 8. Desconectar el conector Micromatch de EVKEY en la puerta de comunicación del aparato.

Para abandonar el procedimiento obrar en el modo siguiente:

- 9. No obres por 60 s.
- 10. Desconectar el conector Micromatch de EVKEY en la puerta de comunicación del aparato.

Por ulteriores informaciones consultar la documentación relativa a EVKEY.

#### **13.1.5** Download de los parámetros de configuración

Obrar en el modo siguiente:

- 1. Desconectar la alimentación del aparato.
- 2. Insertar el conector Micromatch de EVKEY en la puerta de comunicación del aparato.
- 3. Conectar la alimentación del aparato: el display visualizará "Cln" y el LED de señal de EVKEY emitirá luz verde.
- 4. Tiernas comprimido la tecla DERRIBO por 4 s: el display visualizará "St" bombilla.
- Tiernas comprimido la tecla DERRIBO por 4 s: el download será encaminado, el display visualizará "St" establemente encendido y el LED de señal de EVKEY emitirá luz roja.
   La operación de download solicita típicamente algunos segundo; si la operación no es completada con éxito dentro de tal tiempo, o bien si el LED de señal de EVKEY no para de emitir luz roja para emitir de nuevo luz verde, es necesario repetir la operación.
- 6. A la conclusión del download el display restablece la normal visualización y el LED de señal de EVKEY emite de nuevo luz verde.
- 7. Desconectar el conector Micromatch de EVKEY en la puerta de comunicación del aparato.

Para abandonar el procedimiento obrar en el modo siguiente:

8. No obres por 60 s.

9. Desconectar el conector Micromatch de EVKEY en la puerta de comunicación del aparato.

Por ulteriores informaciones consultar la documentación relativa a EVKEY.

# 13.2 Interfaz serial TTL / RS-485 no optoisolata EVIF20TSX

#### 13.2.1 Introducción

EVIF20TSX es una interfaz serial TTL / RS-485 no optoisolata.

Por la interfaz es posible conectar el aparato al sistema de monitorización y a supervisión de instalaciones RICS o al aparato por la grabación de datos, por el download de datos registrados, calle USB, por el upload y el download de parámetros de configuración EVUSBREC01.

Para contar optoisolamento es necesario utilizar la interfaz EVIF21TS7I.

#### 13.2.2 Descripción

El siguiente dibujo ilustra el aspecto de EVIF20TSX.

/

El siguiente tablero ilustra el sentido de las partes de EVIF20TSX.

| Parte | Significado   |
|-------|---------------|
| 1     | puerta RS-485 |
| 2     | puerta TTL    |

#### 13.2.3 Dimensiones

El siguiente dibujo ilustra las dimensiones de EVIF20TSX; las dimensiones son expresadas en mm, en.

/

#### 13.2.4 Enlace al aparato

Obrar en el modo siguiente:

- 1. Insertar la puerta TTL de EVIF20TSX en la puerta de comunicación del aparato.
- 2. Conectar la puerta RS-485 de EVIF20TSX a la red de dispositivo monitorata y supervisada de RICS o a EVUSBREC01.

Por ulteriores informaciones consultar la documentación relativa a RICS y a EVUSBRECO1.

## 13.3 Caja de enlace EVPROG01

#### 13.3.1 Introducción

EVPROG01 es una caja de enlace.

Por la caja es posible conectar el aparato al sistema software de plató-up Parameters Manager.

La caja es compuesta por las siguientes partes:

- interfaz serial TTL / RS-232 no optoisolata EVIF20TRX
- cable telefónico 1256800042
- adaptador1256800079.

La caja puede ser utilizado a condición que el aparato sea alimentado.

#### 13.3.2 Descripción

El siguiente dibujo ilustra el aspecto de EVPROGO1.

/

El siguiente tablero ilustra el sentido de las partes de EVIF20TRX.

| Parte | Significado                                           |
|-------|-------------------------------------------------------|
| 1     | puerta RS-232                                         |
| 2     | puerta TTL sobre respaldo a policía móvil             |
| 3     | puerta TTL sobre respaldo rígido                      |
| 4     | reservado                                             |
| 5     | interfaz serial TTL / RS-232 no optoisolata EVIF20TRX |
| 6     | cable telefónico 1256800042                           |
| 7     | puerta por conector telefónico                        |
| 8     | adaptador 1256800079                                  |
| 9     | puerta RS-232                                         |

#### 13.3.3 Dimensiones

El siguiente dibujo ilustra las dimensiones de EVPROG01; las dimensiones son expresadas en mm, en.

#### 13.3.4 Enlace al aparato

Obrar en el modo siguiente:

- 1. Insertar la puerta TTL de EVIF20TRX en la puerta de comunicación del aparato, utilizar la puerta sobre el soporte que resulta ser más fácil de utilizar.
- 2. Insertar a un jefe del cable telefónico 1256800042 en la puerta RS-232 de EVIF20TRX.
- 3. Insertar al otro jefe del cable telefónico 1256800042 en la puerta por conector telefónico del adaptador1256800079.
- 4. Conectar la puerta RS-232 del adaptador 1256800079 a un COM del Personal Ordenador sobre el que Parameters Manager es instalado.

Por ulteriores informaciones consultar la documentación relativa a Parameters Manager.

# 14 DATOS TÉCNICOS

# 14.1 Datos técnicos

| Objetivo del aparato:          | controlador por abatidores de la temperatura.                       |                                                                                                    |
|--------------------------------|---------------------------------------------------------------------|----------------------------------------------------------------------------------------------------|
|                                | interfaz de usuario                                                 | módulo de control                                                                                                    |
| Ejecución:                     | ficha a día tras una losa de<br>metacrilato.                        | ficha a día.                                                                                                    |
|                                | interfaz de usuario                                                 | módulo de control                                                                                                    |
| Dimensiones:                   | 290,0 x 50,5 x 38,0 mm,<br>11,417 x 1,988 x 1,496 en; L<br>x H x P. | 99,0 x 108,0 x 24,0 mm,<br>3,897 x 4,251 x 0,944 en; L x<br>H x P.                                                                                                    |
|                                | interfaz de usuario                                                 | módulo de control                                                                                                    |
| Instalación:                   | a reverso panel, con cinta de<br>doble cara.                        | sobre superficie llana, con<br>distanciadores.                                                                                                    |
| Cueda da austración:           | interfaz de usuario                                                 | módulo de control                                                                                                    |
| Grado de protección:           | IP65.                                                               | IPOO.                                                                                                    |
|                                | interfaz de usuario                                                 | módulo de control                                                                                                    |
| Conexiones:                    | morsettiere fijos torculados<br>(módulo de control).                | terminales para tornavis fijo<br>torculado, interfaz de<br>usuario y entradas, faston de<br>6,3 mm, 0,248 en,<br>alimentación y salidas,<br>conector 6 polos, puertan<br>serial. |
|                                | El largo máximo de los cables de enlace interfaz usual              |                                                                                                    |
|                                |                                                                     |                                                                                                    |
| Temperatura de empleo:         | ue u a 55 °C, de 32 a 131 °F.                                       |                                                                                                    |
| Temperatura de almacenamiento: | de -25 a 60 °C, de -13 a 140 °F.                                    |                                                                                                    |
| Humedad de empleo:             | del 10 al 90% de humedad relativa sin agua de condensación.         |                                                                                                    |
| Situación de polución:         | 2.                                                                  |                                                                                                    |

pagina 61 di 68

|                             | interfaz de usuario                                                                                                    | módulo de control                                          |  |
|-----------------------------|----------------------------------------------------------------------------------------------------|------------------------------------------------------------|--|
| Alimentación:               | provista por el módulo<br>control.                                                                                                    | de 115 230 VAC, ±15%, 50 /<br>60 Hces, ±3 Hces, 10 VA max. |  |
| Categoría de sobretensión:  | III.                                                                                                    |                                                            |  |
|                             | incorporado, con condensador.                                                                                                    |                                                            |  |
| Reloj:                      | Autonomía de la batería en falta de la alimentación: 24 h con<br>batería completamente cargada.                                                                                    |                                                            |  |
|                             | Tiempo de cargo de la<br>por la alimentación de                                                                                                    | batería: 2 min, la batería es cargada<br>l aparato.        |  |
| Zumbador de señal y alarma: | incorporado.                                                                                                    |                                                            |  |
|                             | 3 entradas, sonda celda, sonda de pincho y sonda<br>evaporador, impostabili vía parámetro de configuración por<br>sondas PTC / NTC.                                                |                                                            |  |
|                             | Entradas analógicas de tipo PTC, 990 @ 25 °C, 77 °F,                                                                                                    |                                                            |  |
|                             | Tipo de sensor:                                                                                                    | KTY 81 -121.                                               |  |
|                             | Campo de medida:                                                                                                    | de -50 a 150 °C, de -58 a 302 °F.                          |  |
| Futura da a a ma lá airean  | Resolución:                                                                                                    | 0,1 °C, 1 °F.                                              |  |
| Entradas analogicas:        | Protección:                                                                                                    | nadie.                                                     |  |
|                             | Entradas analógicas de tipo NTC, 10K @ 25 °C, 77 °F,                                                                                                    |                                                            |  |
|                             | Tipo de sensor:                                                                                                    | ß3435.                                                     |  |
|                             | Campo de medida:                                                                                                    | de -40 a 105 °C, de -40 a 220 °F.                          |  |
|                             | Resolución:                                                                                                    | 0,1 °C, 1 °F.                                              |  |
|                             | Protección:                                                                                                    | nadie.                                                     |  |
| Entradas digitales:         | 2 entradas, micro puerta y alta presión, impostabili vía<br>parámetro de configuración por contacto normalmente<br>abierto / normalmente cerrado (contacto limpio) 5 VDC, 2<br>MA. |                                                            |  |
| -                           | Entradas digitales                                                                                                    |                                                            |  |
|                             | Alimentación:                                                                                                    | nadie.                                                     |  |
|                             | Protección:                                                                                                    | nadie.                                                     |  |

| Visualizaciones:                                       | display custom de 4 digit, iconos función.                                                                                                    |  |  |
|--------------------------------------------------------|----------------------------------------------------------------------------------------------------|--|--|
| Salidas digitales:                                     | <ul> <li>5 salís (relés electromecánicos):</li> <li>1 salido por 30 A. res. @ 250 VAC de tipo SPST (K1) por la gestión del compresor</li> <li>2 salido por 16 A. res. @ 250 VAC de cuyo uno de tipo SPDT (K2) por la gestión de la desescarche y uno de tipo SPST (K4) por la gestión de las resistencias de la puerta o el ventilador del condensador</li> <li>2 salido por 8 A. res. @ 250 VAC de cuyo uno de tipo SPST (K3) por la gestión del ventilador del evaporador y uno de tipo SPDT (K5) por la gestión de la luz de la celda, de la calefacción de la sonda de pincho o de la luz UV.</li> </ul> |  |  |
| Tipo de acciones y características<br>complementarias: | 1C.                                                                                                    |  |  |
| Puertas de comunicación:                               | 1 puerta serial de tipo TTL con protocolo de comunicación<br>MODBUS.                                                                                                    |  |  |

# Notas

\_

| <br> |
|------|
|      |
|      |
|      |
|      |
|      |
| <br> |
|      |
|      |
|      |
|      |
|      |
|      |
|      |
|      |
|      |
|      |
|      |
|      |
| <br> |
|      |
|      |
|      |
|      |
|      |
|      |
|      |
|      |
|      |
|      |
|      |
|      |
| <br> |
|      |
|      |
|      |
|      |
|      |
|      |
|      |
|      |
|      |
|      |
|      |
|      |
|      |
|      |
|      |
|      |
|      |
|      |
| <br> |
|      |
|      |

#### EVF815

Controlador en ejecución splittata por abatidores de temperatura, con interfaz de usuario con teclas a roce de tipo tactil e integrable en la unidad,

Manual instalador ver. 2.0

PT - 27 / 18

Código 144F815S204

Este documento es de exclusiva propiedad Evco ella que pone la prohibición absoluta de reproducción y divulgación si no expresamente autorizara por Evco mismo.

Evco no se asume algunas responsabilidades respecto a las características, a los datos técnicos y los posibles errores reconducidos en este documento o consiguientes del empleo del mismo.

Evco no puede ser creída responsable por daños causados por la inobservancia de las advertencias indicadas en este documento.

Evco se reserva el derecho a aportar cualquiera modificación a este documento sin preaviso y en cualquier momento, sin perjudicar las características esenciales de función y de seguridad.

/

#### Evco S.p.A.

Calle Feltre 81, 32036 Sedico Belluno ITALIA

Tel. 0437 / 84.22

Fax 0437 /83.648

info@evco.it

www.evco.it